# Golfshot: Golf GPS 版本 3.1+

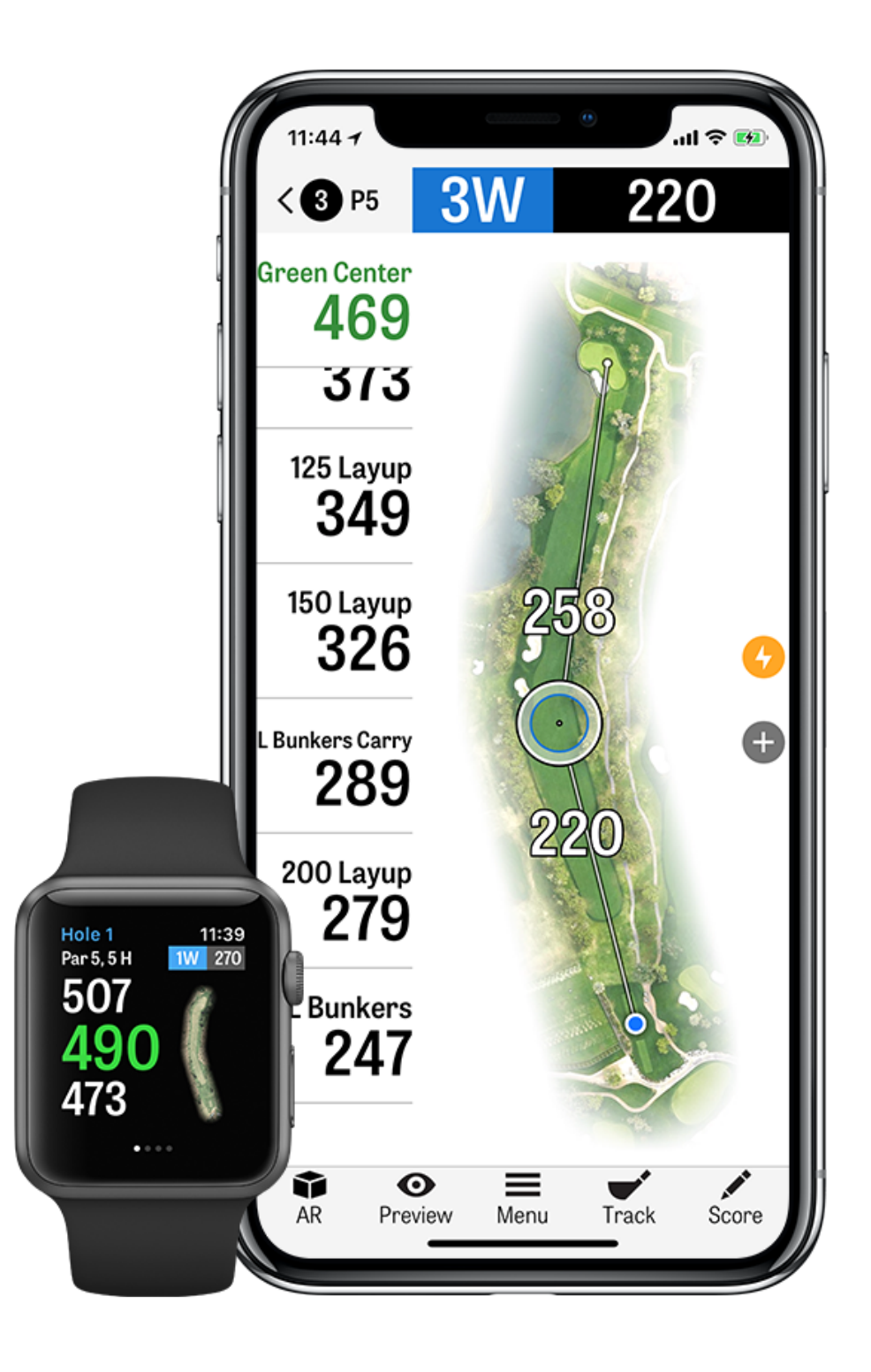

| 主螢幕             | 獎勵        | 選擇球杆  |
|-----------------|-----------|-------|
| 回合              | 設置        | 預覽    |
| 統計資料            | 選擇設施      | 擊球追蹤  |
| Handicap Index® | 回合設置      | 回合菜單  |
| 球場預覽            | 球洞清單      | 球洞詳情  |
| GolfNow 開球時間    | GPS 介面    | 杆數    |
| Apple Watch®    | Golfscape | 最大化電池 |
| Golfplan        | 縮放        | 支持資源  |

CONTENTS

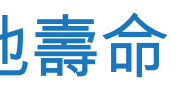

主螢幕

#### 打高爾夫

點按"開始回合",使用 Golfshot 開始新回合。如需在另一設施開始回 合,請點按"選擇另一設施"。對於 Pro 會員,您可以選擇設施並開始您 的回合。免費會員將被提示升級到 Pro 會員、開始或繼續 7 天 Pro 試 用,或繼續使用免費版本。在回合中途,或如果前一回合未結束,此按 鈕將變為"繼續回合"。

如需結束進行中的回合,請點按主螢幕的"結束回合"。

在開始新回合前,您必須結束當前回合。"

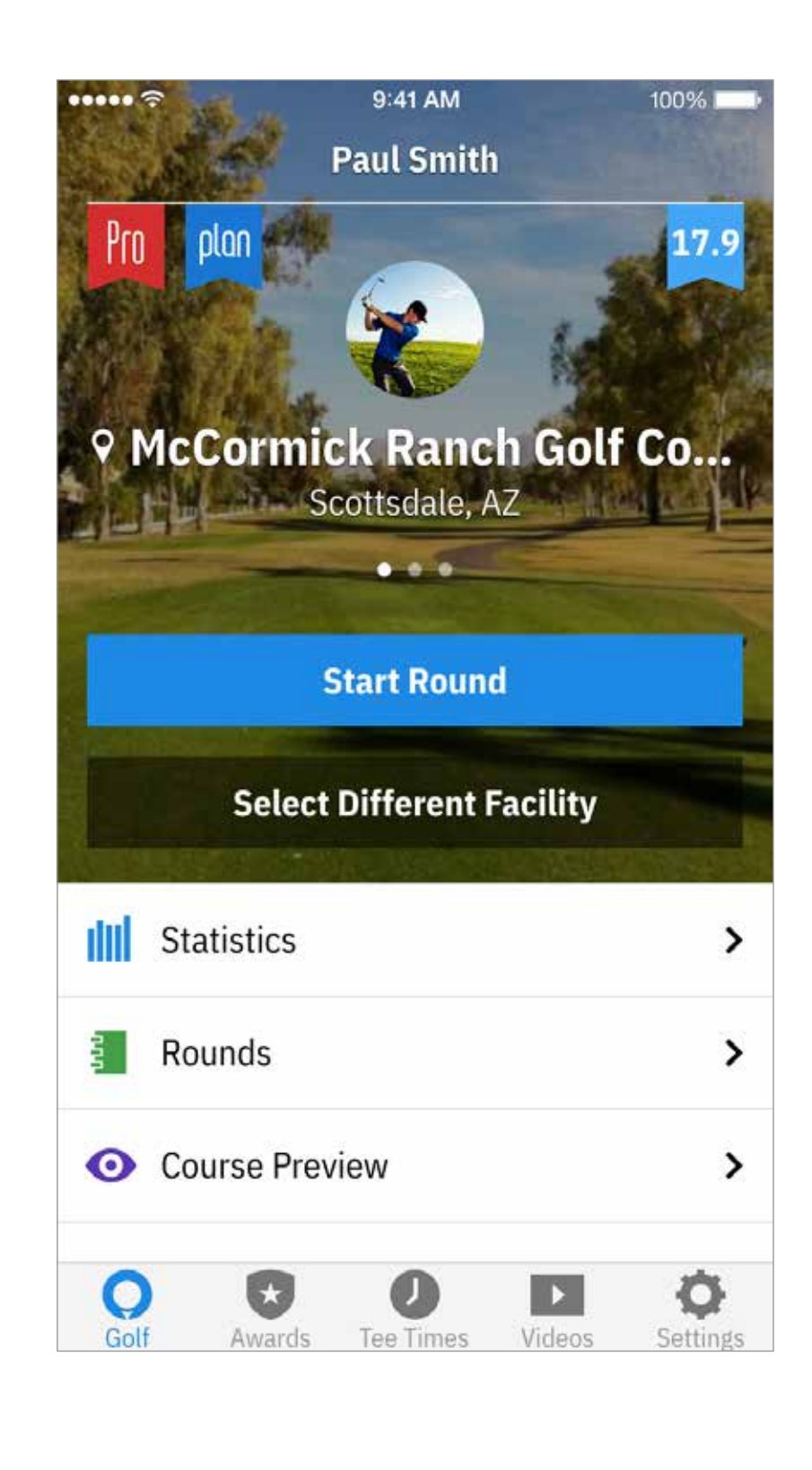

主螢幕

#### 統計資料

查看您的全部進度和統計資料。

回合

您的全部回合資訊和歷史記錄。

Handicap Index®

點按 "Handicap Index®" 以連結您的GHIN® 編號,即可輕鬆 進行記分和發表管理。

### 新聞

通過我們的新聞源獲取高爾夫球領域的最新消息。

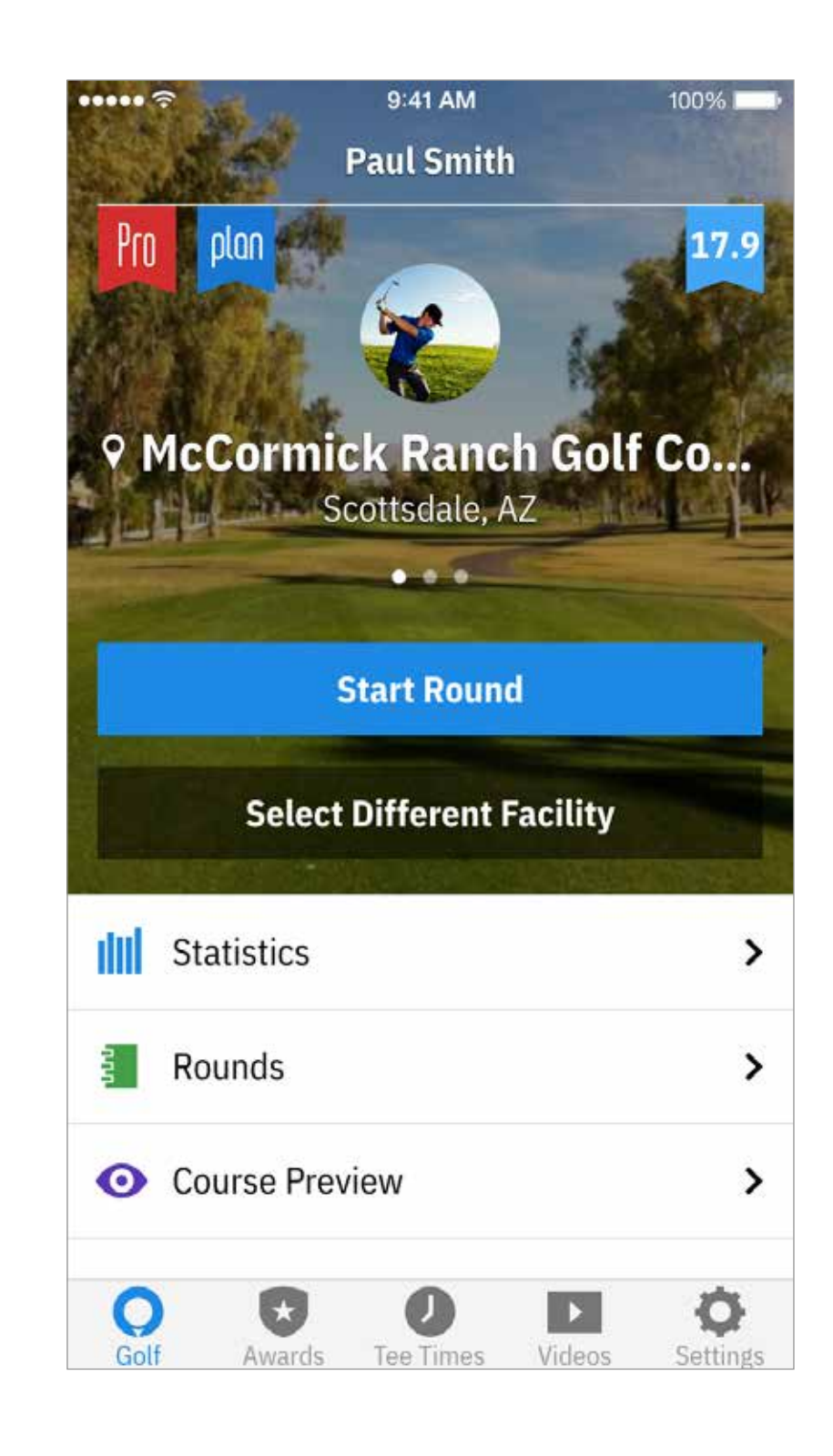

主螢幕

#### 開球時間

搜索、預訂並盡享 GolfNow 開球時間 80% 折扣。

#### 視頻

獲取來自全球最受歡迎教練的個性化視頻。

#### 設置

自訂您的帳戶、GPS、裝備和球場設置。

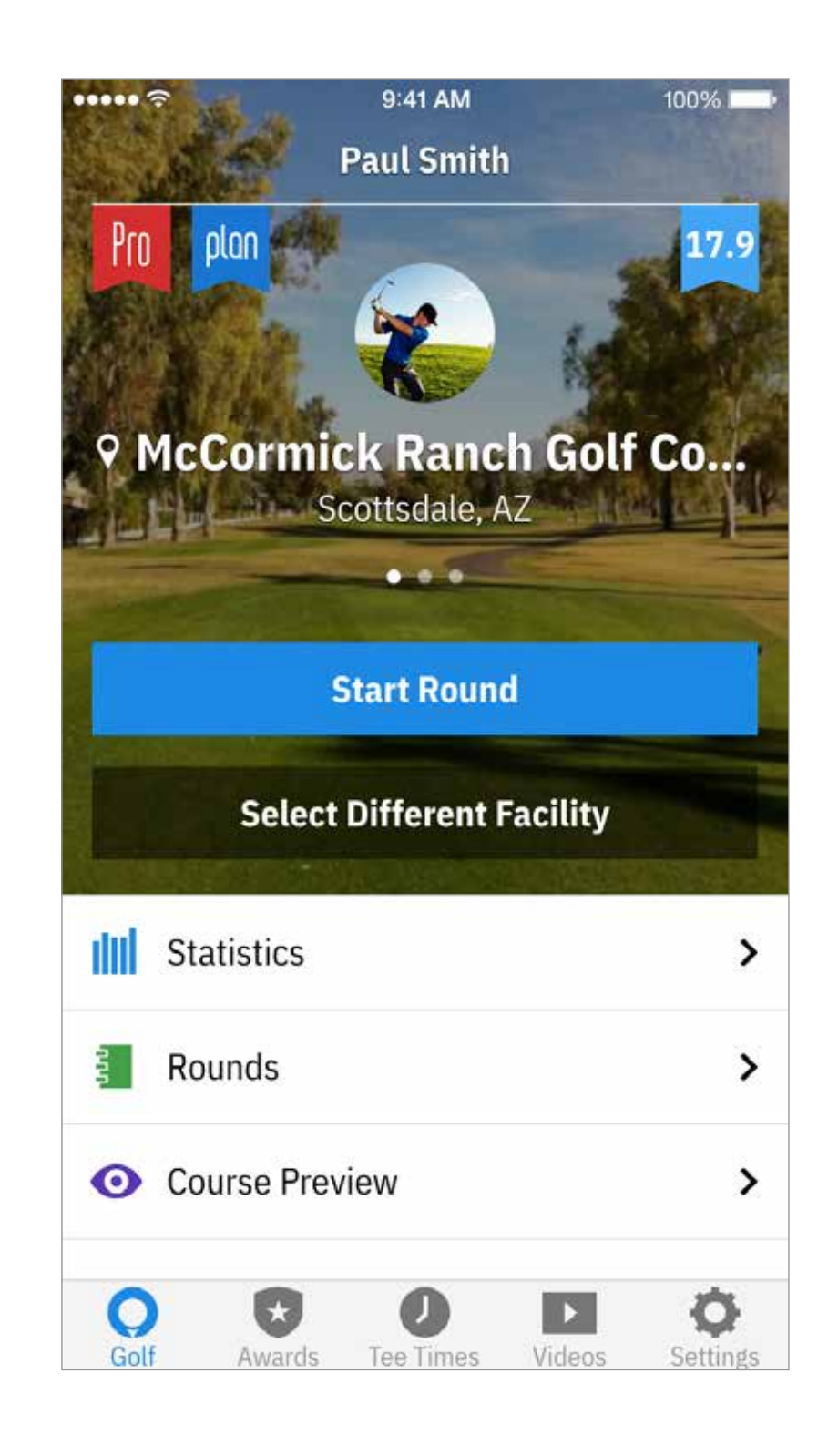

顯示您使用 Golfshot 所打過的所有回合。顯示回合與淨杆數、 上果嶺率和上球道率,以及平均推杆數。使用搜索選項定位特 定球場的回合。點按回合即可獲得選項,如查看記分卡、已追 蹤的擊球,以及編輯杆數。

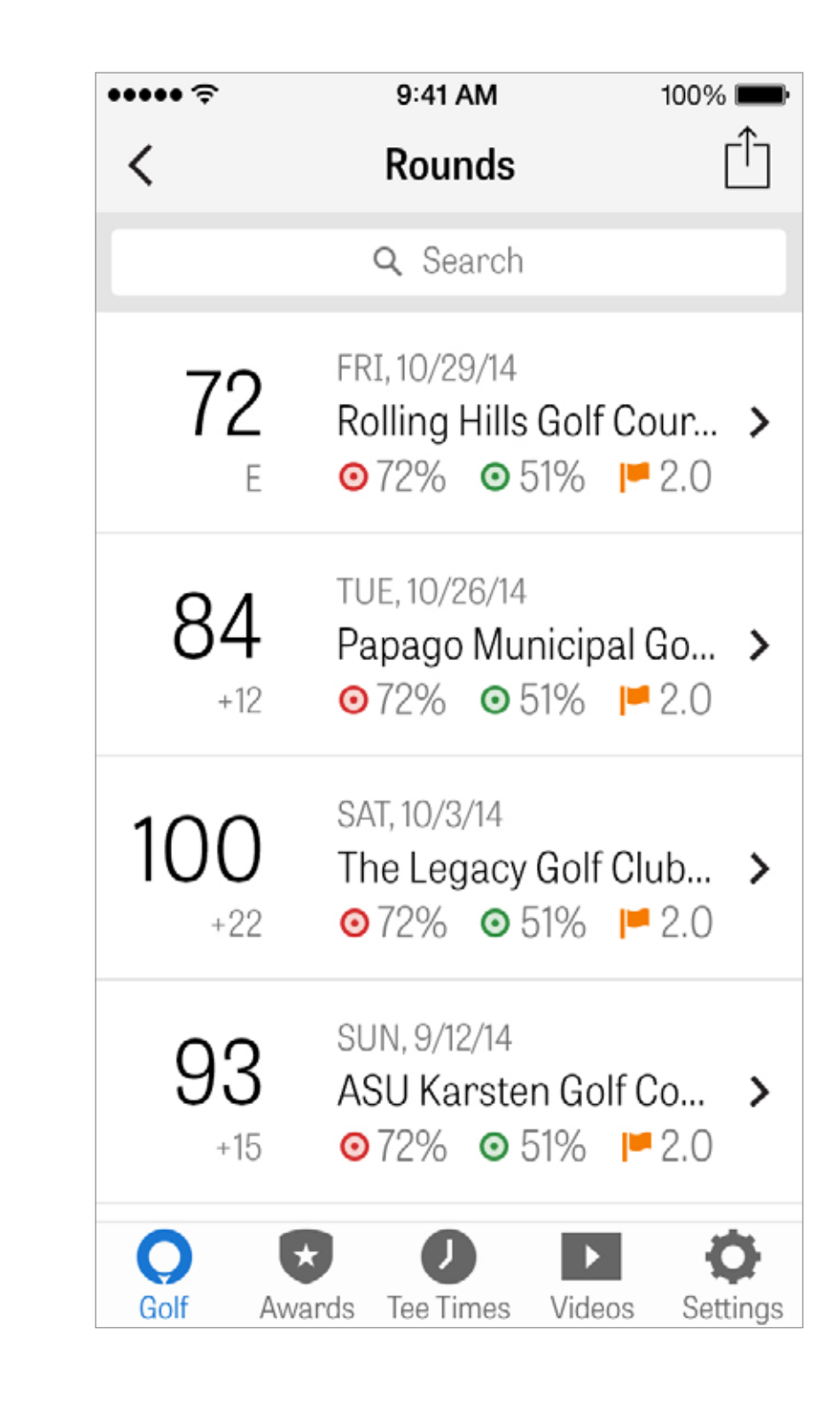

統計資料

# 分析您的上球道、上果嶺、推杆、標準杆、杆數以及球杆統計 資料。點按某個類別查看與您特定回合相關的更多詳細資訊。

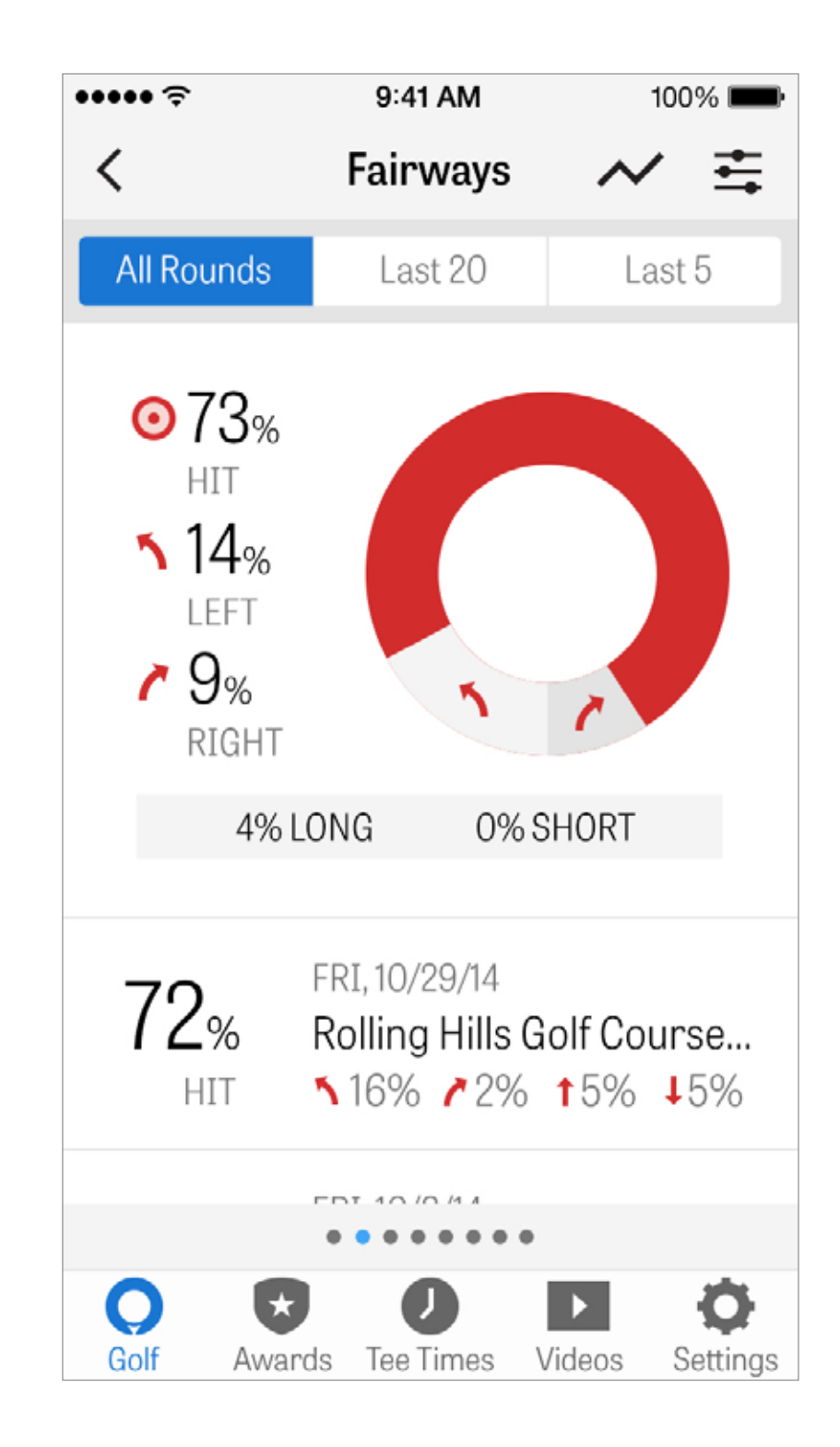

# HANDICAP INDEX®

Golfshot Pro 會員可將任何現有的 GHIN® 編號連結到 Golfshot。您可以將您的杆數發佈在這裡。如果您已連結 GHIN® 編 號,您也可在回合結束時將杆數發佈到您的 Handicap Index®。

查看已發佈到您的 Handicap Index® 的所有回合,在 Golfshot 中發佈 現有的已記錄回合,或點按右上角的加號按鈕手動發佈回合。

\*備註:Handicap Index®僅適用於美國境內認可的球場。

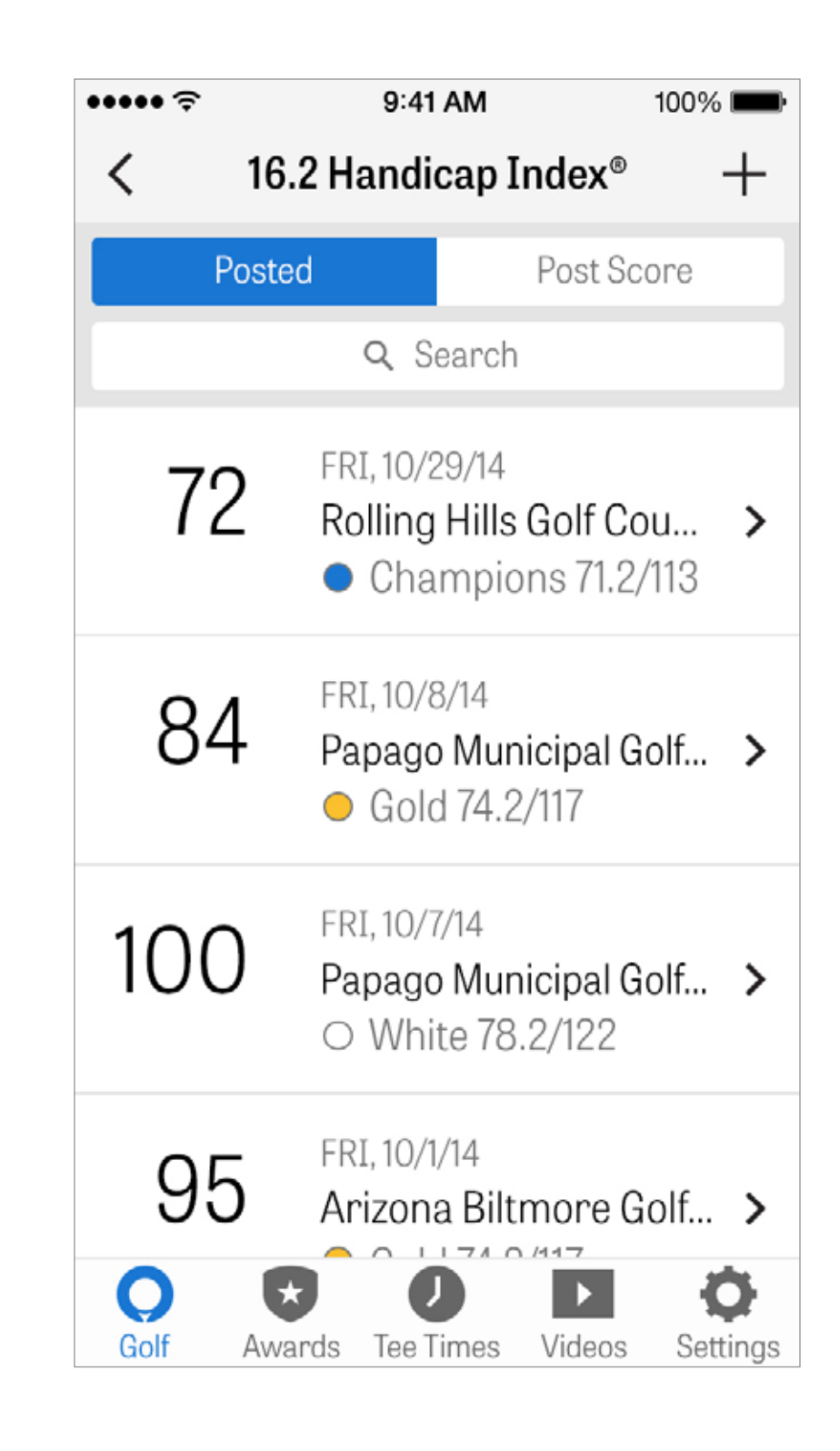

球場預覽

使用球場預覽功能輕鬆取得球場的全新視角。充分利用全面的球場 3D 低空鳥瞰圖,備戰您的回合並每一洞做好規劃。"

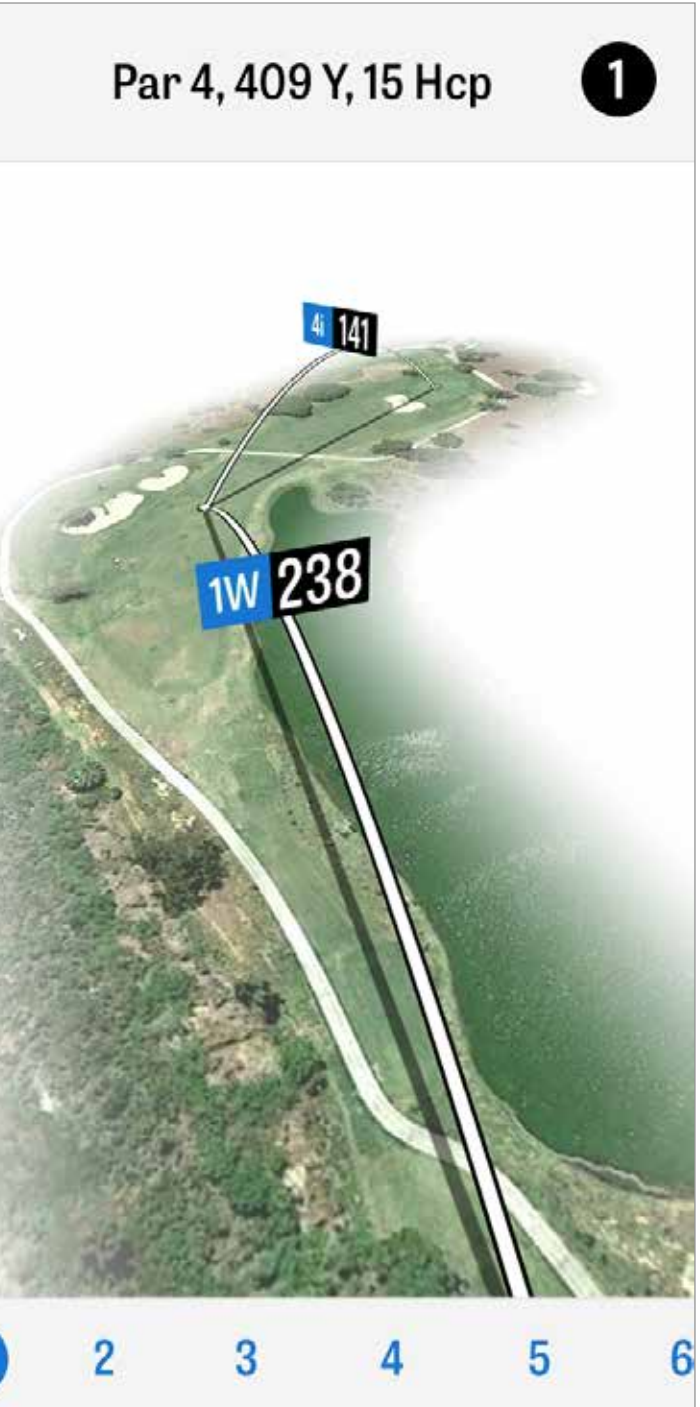

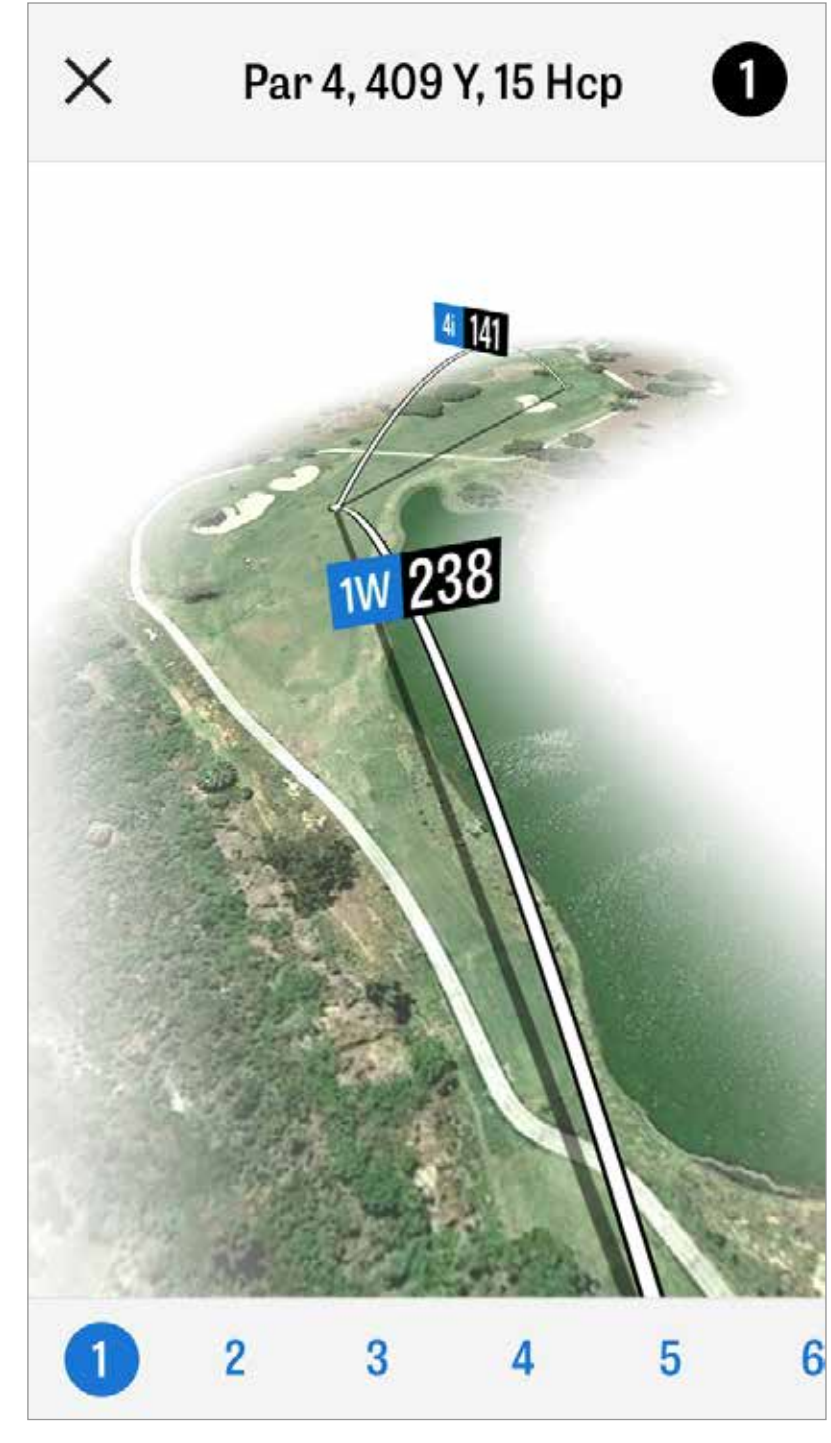

GOLFNOW 開球時間

您可以搜索並預訂應用內 GolfNow 開球時間,並尊享 Golfshot 會員獨家折扣。輕鬆搜索您所在區域或特定高爾夫球場的開球 時間,並加入收藏以快速預訂和要求好友共同打高爾夫球。

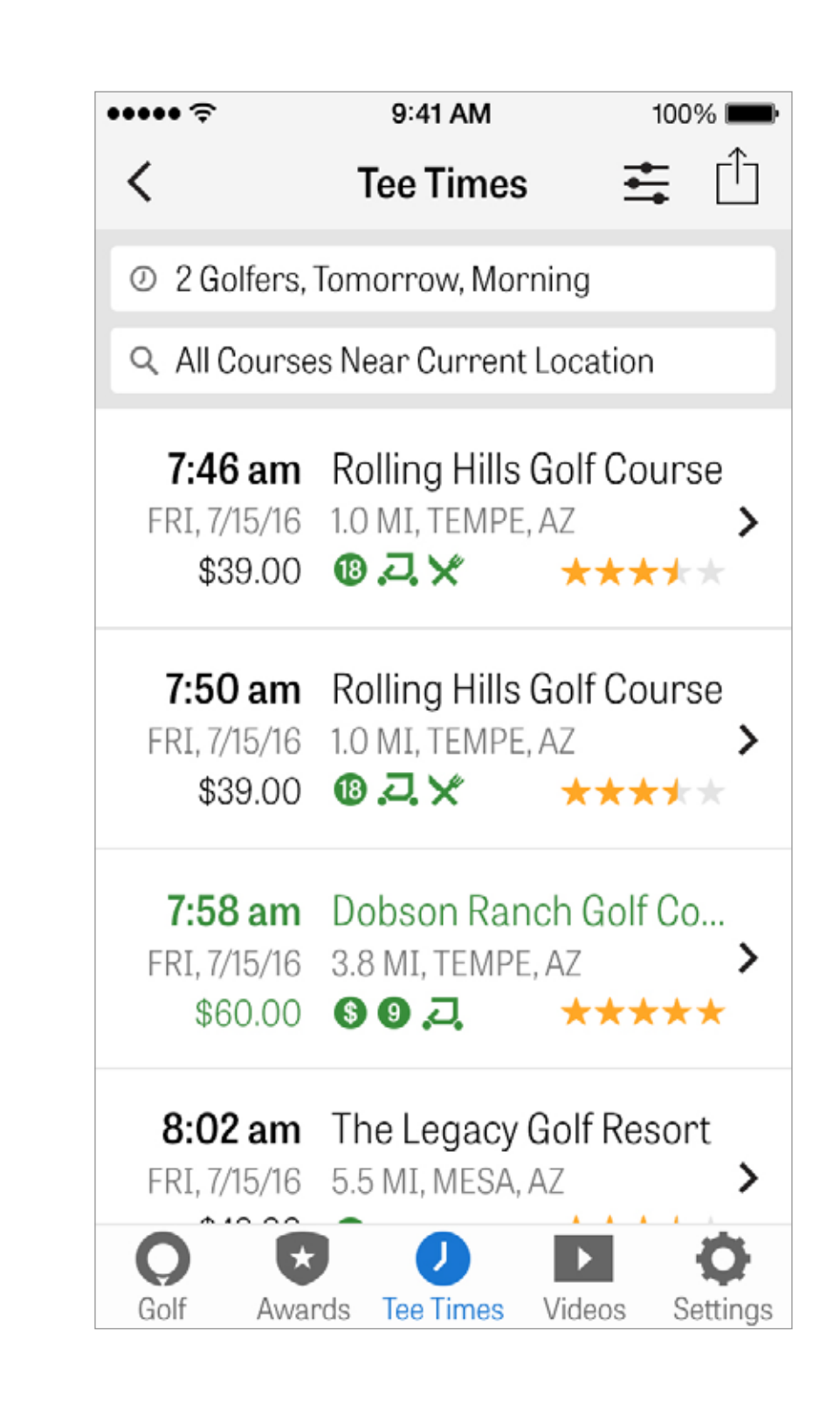

# APPLE WATCH®

將您的 iPhone 與 Apple Watch 同步,即可在手腕上盡享 Golfshot 的精彩 特性。

在您的 iPhone 5 或更新版設備上打開 "Apple Watch" 應用並選擇"開始配 對"即可將您的 Apple Watch 與您的移動設備連接。根據 iOS 的提示完成 配對過程。

Pro 會員可獲得到所有目標、障礙和每個果嶺前部和後部的精准距離, GPS 航拍圖像、杆數錄入和擊球追蹤。

Free 會員可查看球洞標準杆數、差點、長度以及到果嶺中心的 GPS 距離。

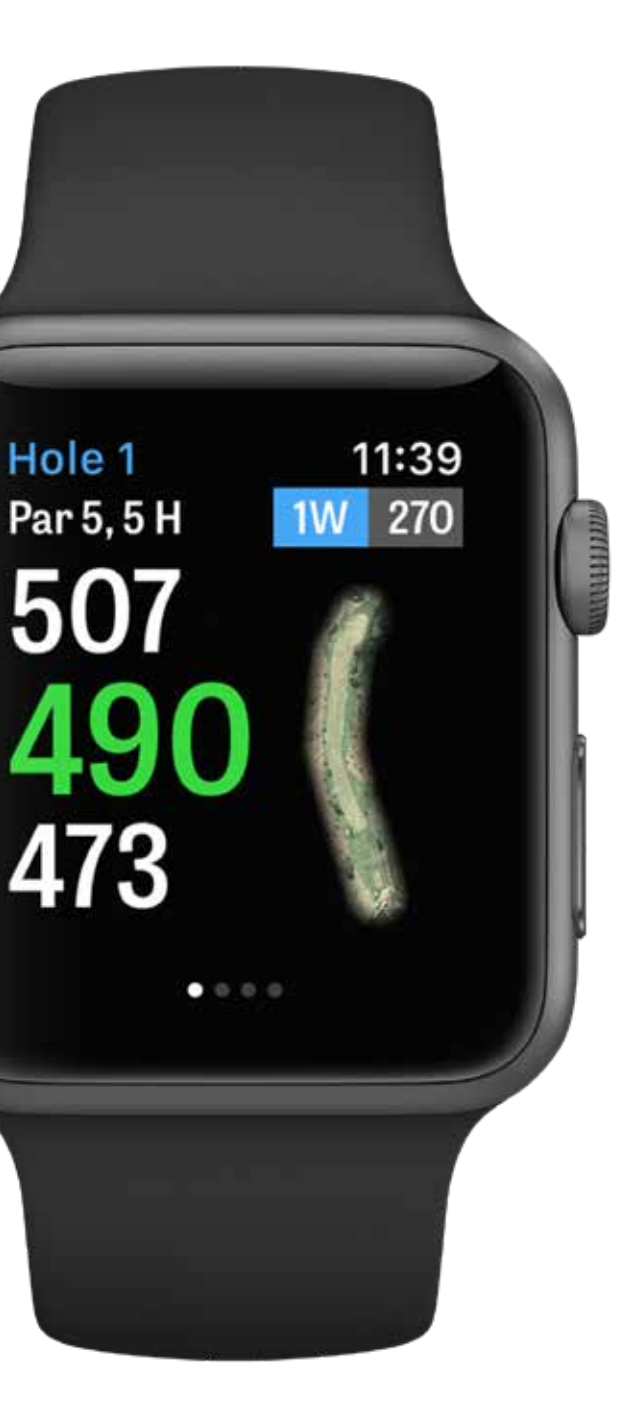

## APPLE WATCH® 性能特性

擁有 Apple Watch Series 2 和 Series 3 的用戶可將他們的手錶通過藍牙與 iPhone 連接,從而獲得更佳體 驗.與此同時他們的手機可一直放在口袋中。我們發現這樣會使 GPS 更新速度加快。

關閉藍牙功能可使 Golfshot 獨立運行在 Apple Watch 2 和 3 上。如果您想不隨身攜帶 iPhone,那麼這將 是個選項。如需進行設定,請在 iPhone Golfshot 應用設定的"GPS、記分、球童"設定下啟用"Watch GPS 始終開啟"。這將使 GPS 保持開啟狀態以接收更快地距離更新,請注意,持續的 GPS 連接將導致電池電量 消耗加快。如果您不希望在 Apple Watch 上記分,請在設定中關閉"Apple Watch 記分"。如關閉此設定, 則當您抵達下一發球臺時, Golfshot 將自動前進到下一球洞。

如果您開啟"Apple Watch 記分",則但您完成一洞並前往下一發球臺時,Golfshot 將自動跳轉到記分介面。

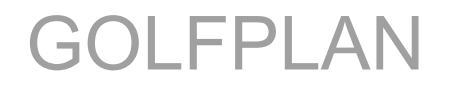

Golfplan 由 Revolution Golf 龐大的動態視頻庫提供支援,並由知名專 家 Martin Chuck、Sean Foley 和 Don Saladino 鼎立加盟,為您帶來最 直觀、最高品質的視頻教學。

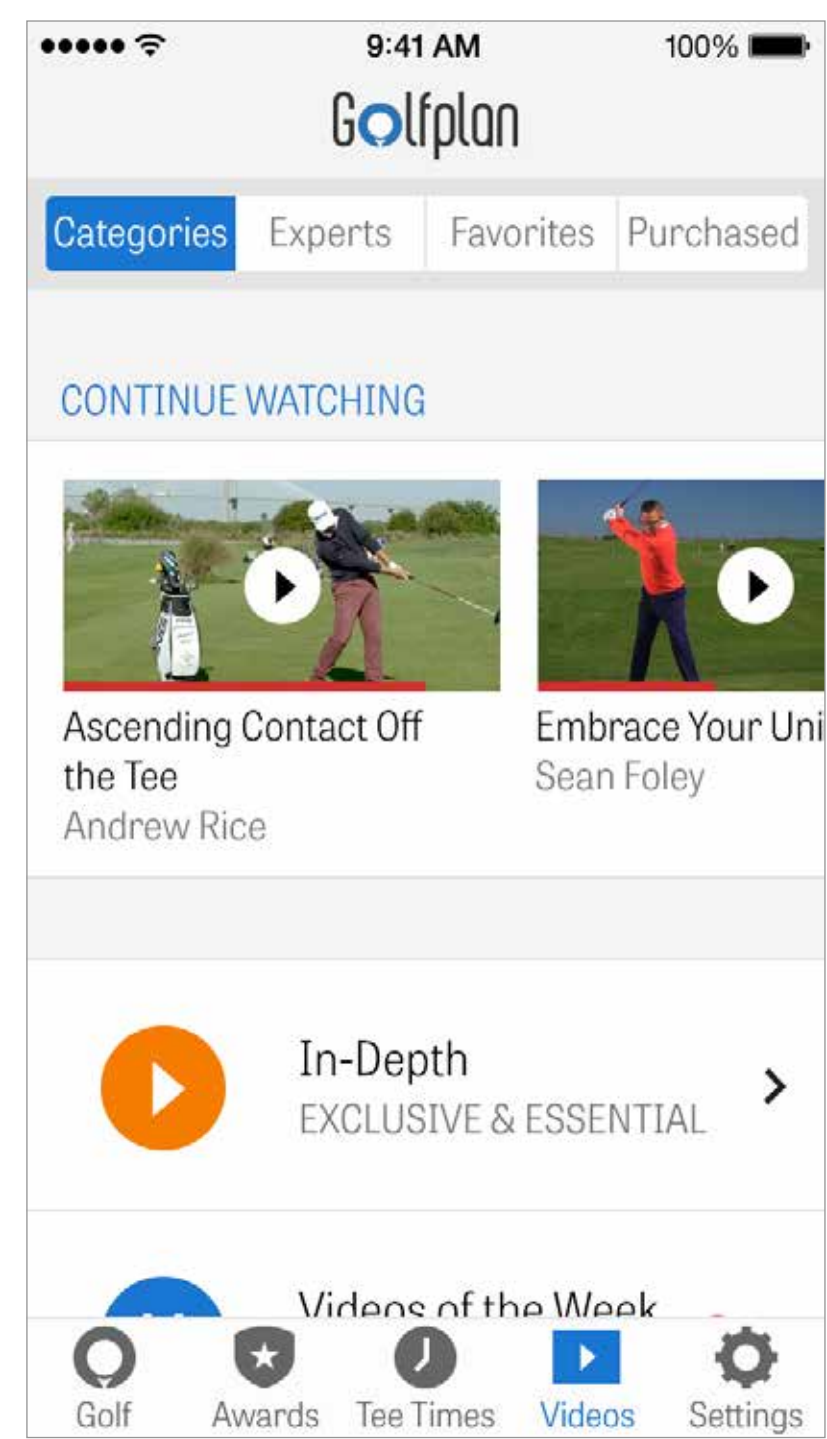

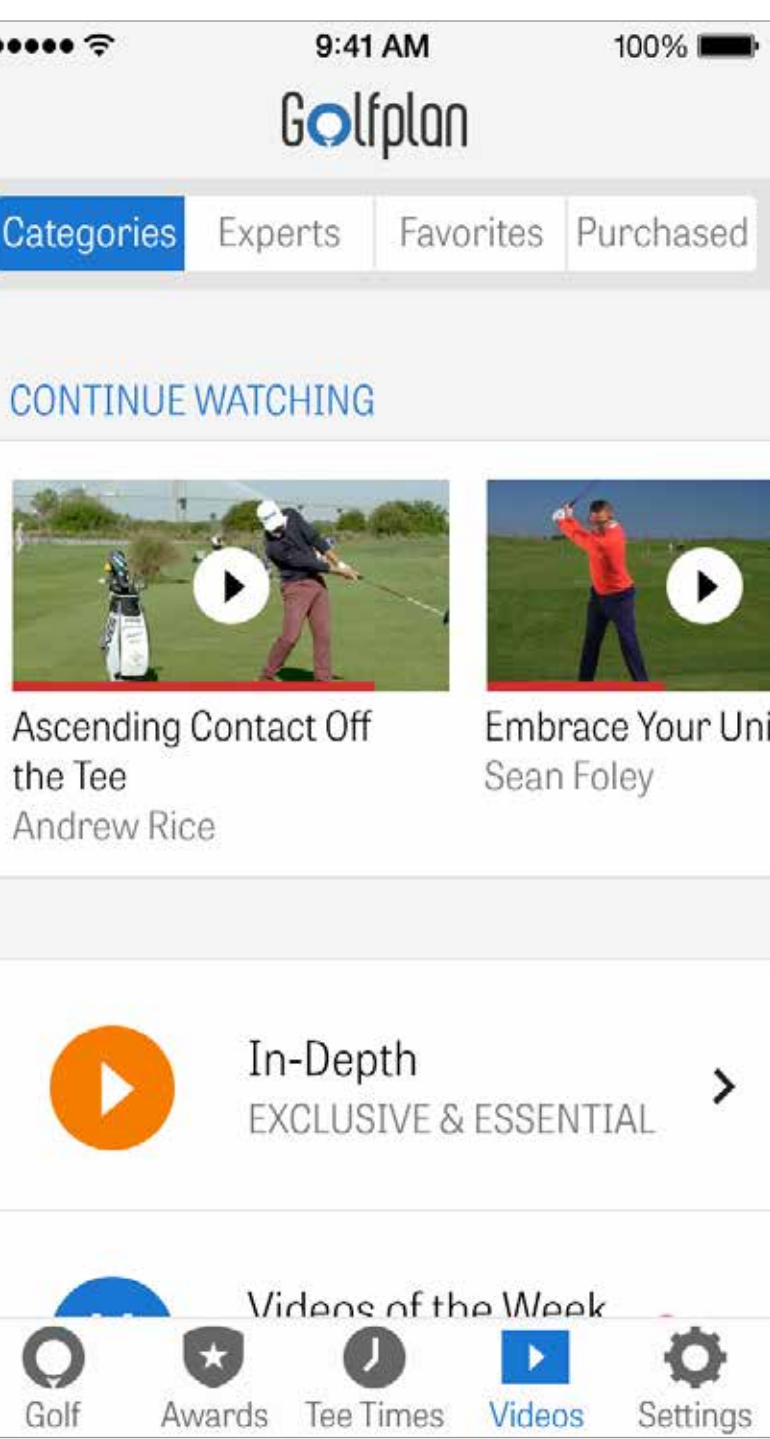

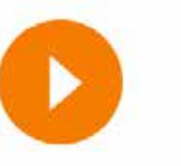

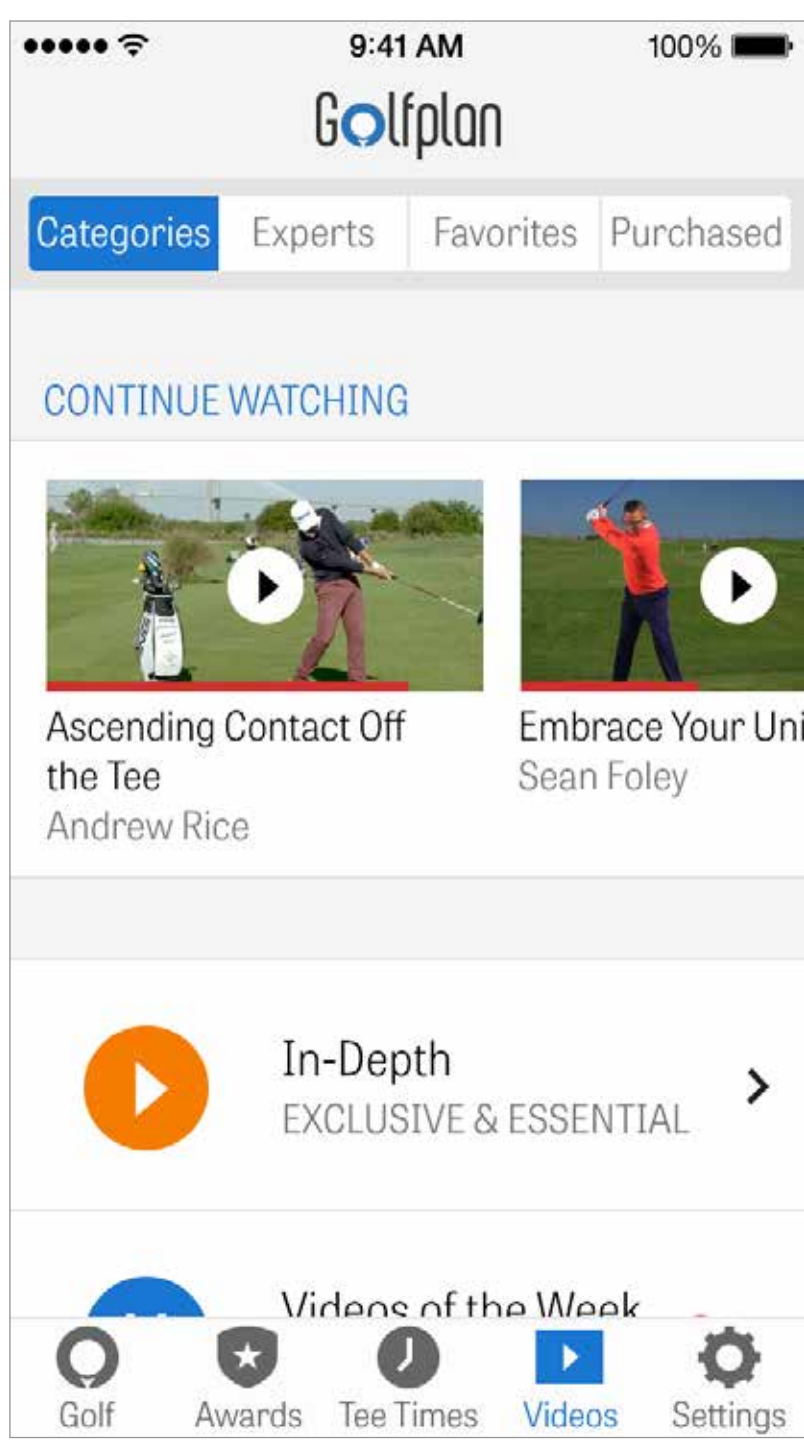

獎勵

使用 Golfshot 在球場上達成成就即可獲得獎勵。獎勵可通過提高球 技、記錄回合資料以及追蹤擊球來獲得。在回合後通過發表到社群媒體 或發送給好友來分享獎勵。

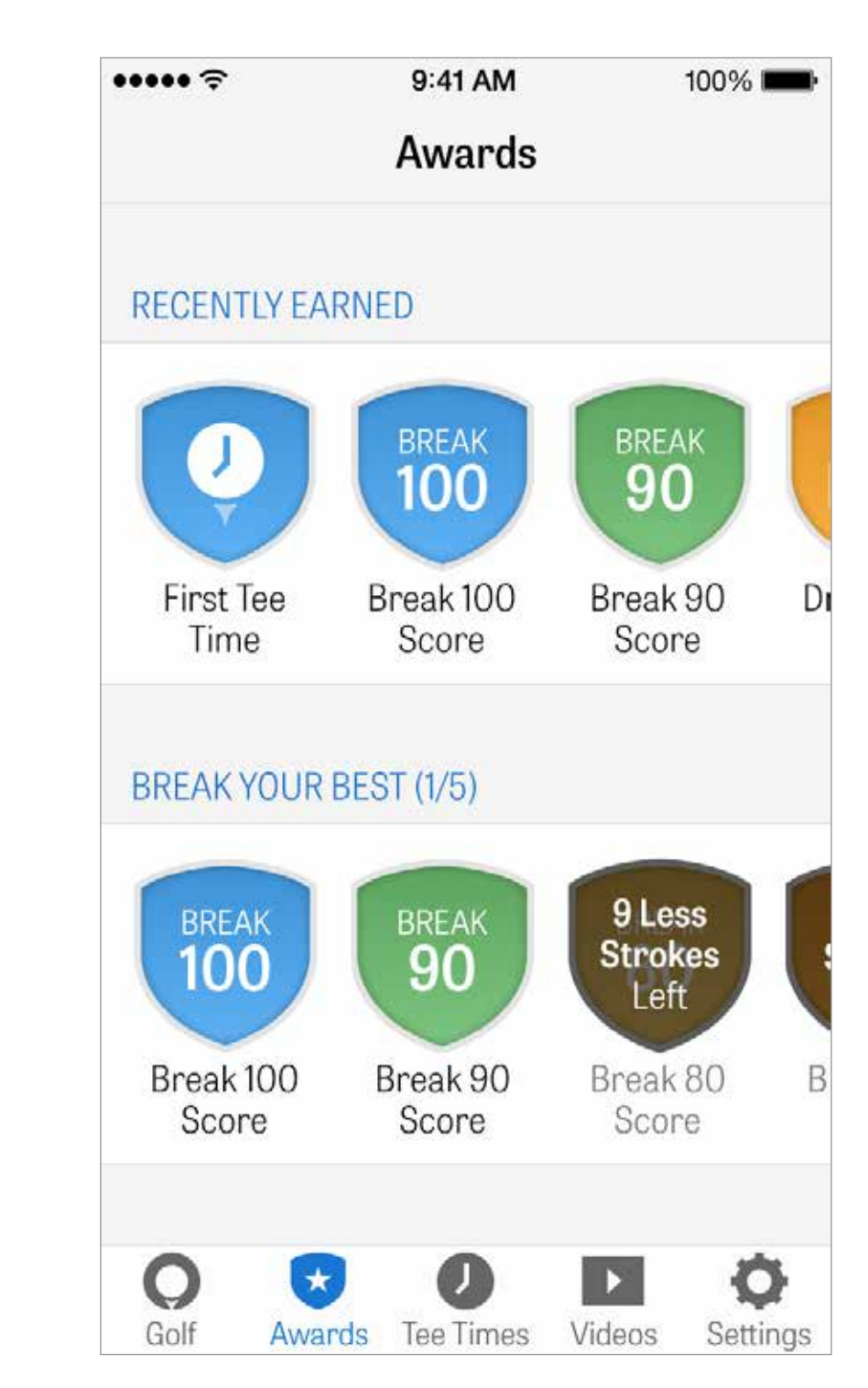

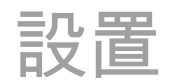

#### 關於與支援

在應用內查看我們的使用者指南和常見問題與解答,評級並分享 Golfshot,以及直接與我們的支持團隊交談。

#### 裝備

添加並管理您正在使用和已棄用的球杆,以及其他裝備。

#### 帳戶

您的所有個人資訊的基本設置,例如姓名、電郵地址、位置和超過標準 杆平均杆數設置

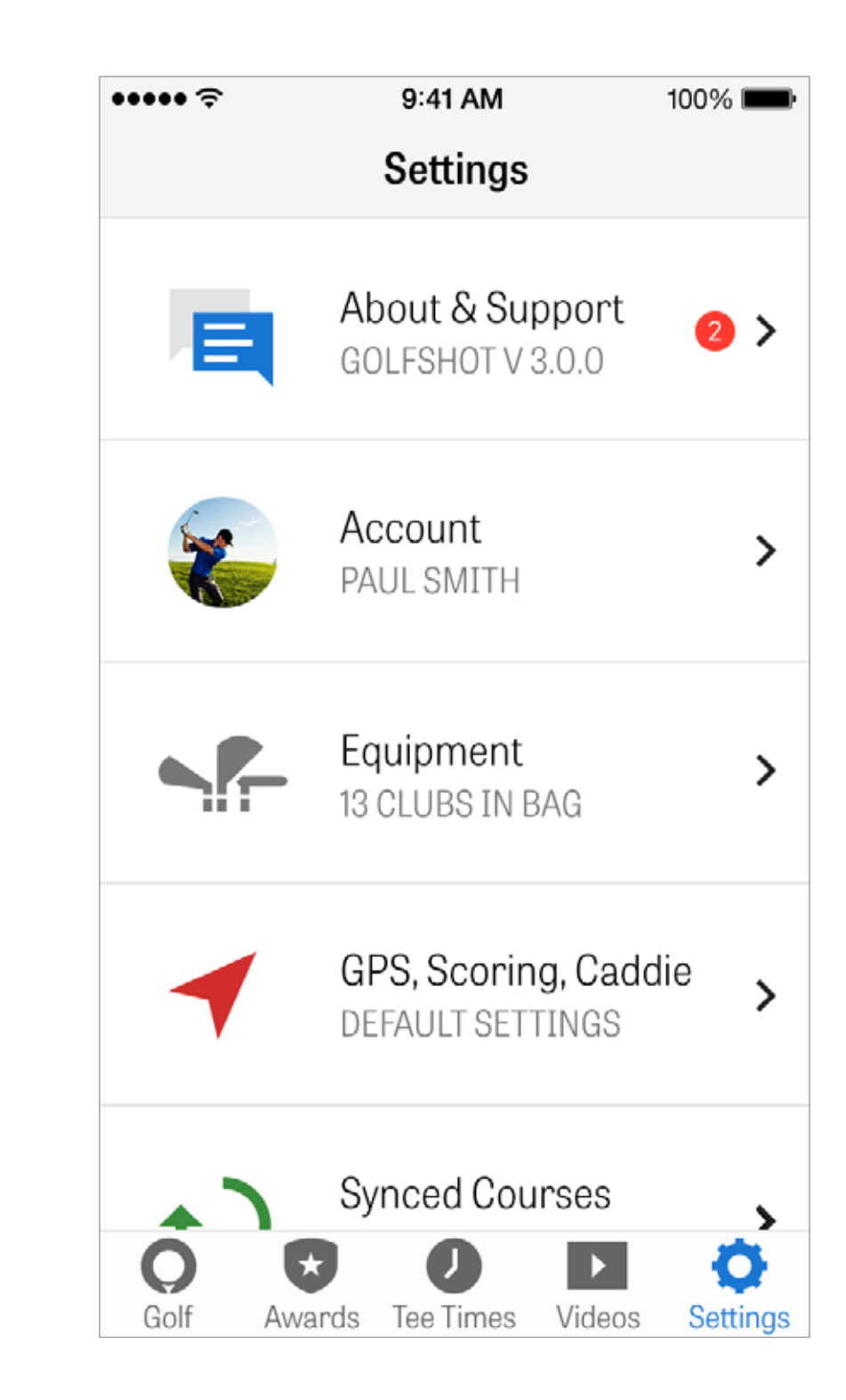

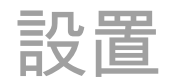

#### GPS,分數,球童

包含影響您的球場體驗的設置,例如 GPS 刷新頻率、自訂安全擊打、 統計資料錄入以及積極性球童,該功能將指導您使用更長距離球杆以及 在狗腿彎切角。

同步區域

按國家、州或省將球場下載並更新到 Golfshot

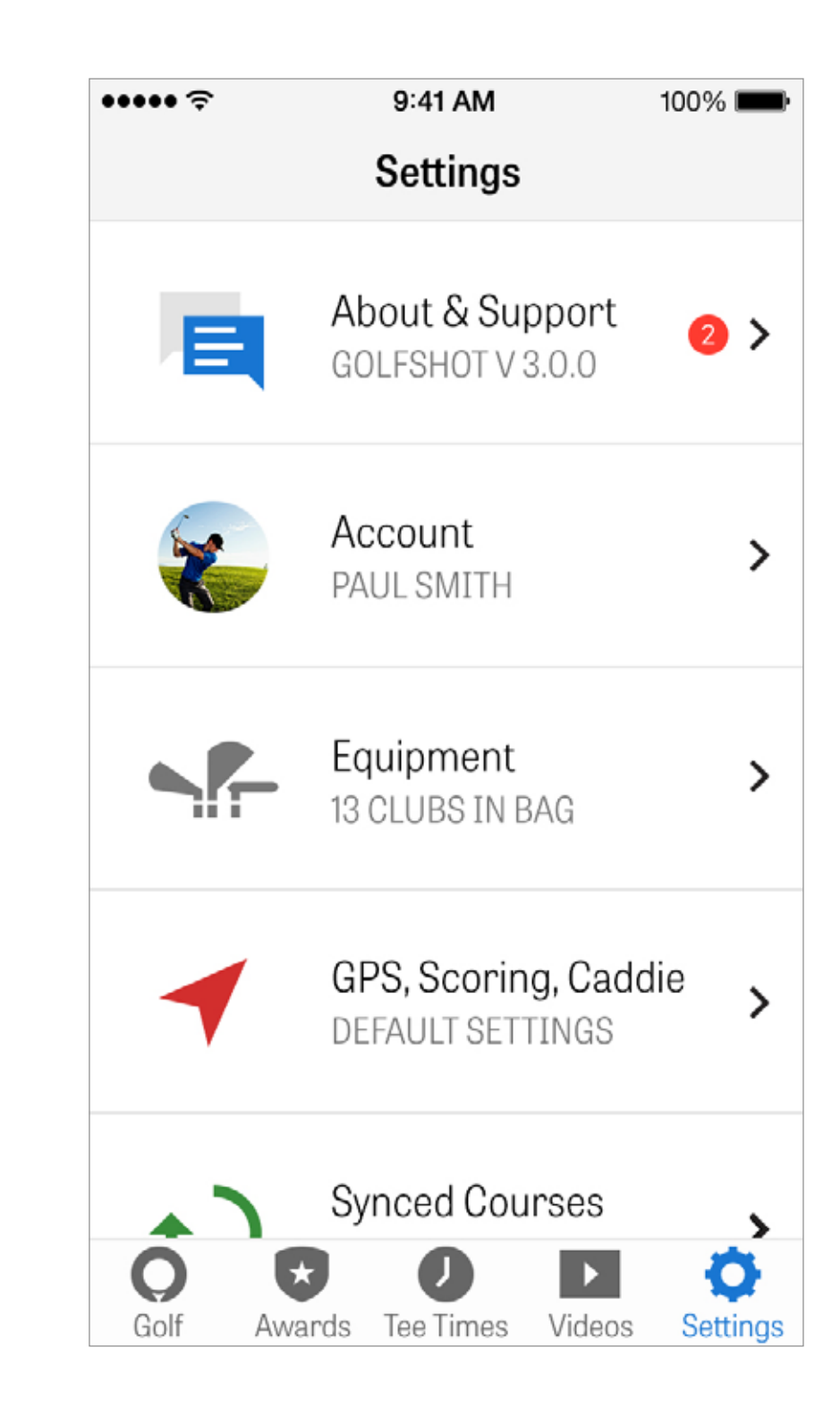

| 122 | 1.000 | $= \pi$ . | +/  |
|-----|-------|-----------|-----|
| 1¥  | 王     | ΞŦ        | hit |
|     | JF    | <b>HX</b> | リピ  |

| 當您在主螢幕點按"開始回合"後,您將進入距離您最近球場的"回合設   |
|------------------------------------|
| 定"介面。如果您在主螢幕點按"選擇另一設施",則您將進入"選擇設施" |
| 介面。選擇您所在位置附近的設施,點按"最近"檢視最近已去過的設    |
| 施,選擇"收藏"以選擇您已作為收藏而保存的球場,或點按"流覽"流覽  |
| 並下載新設施。點按放大鏡來手動搜索球場                |

< Nearby 0.4 MI, TEMPE 1.2 MI, TEMPE 3.5 MI, TEMPE 7.6 MI, PHOENIX

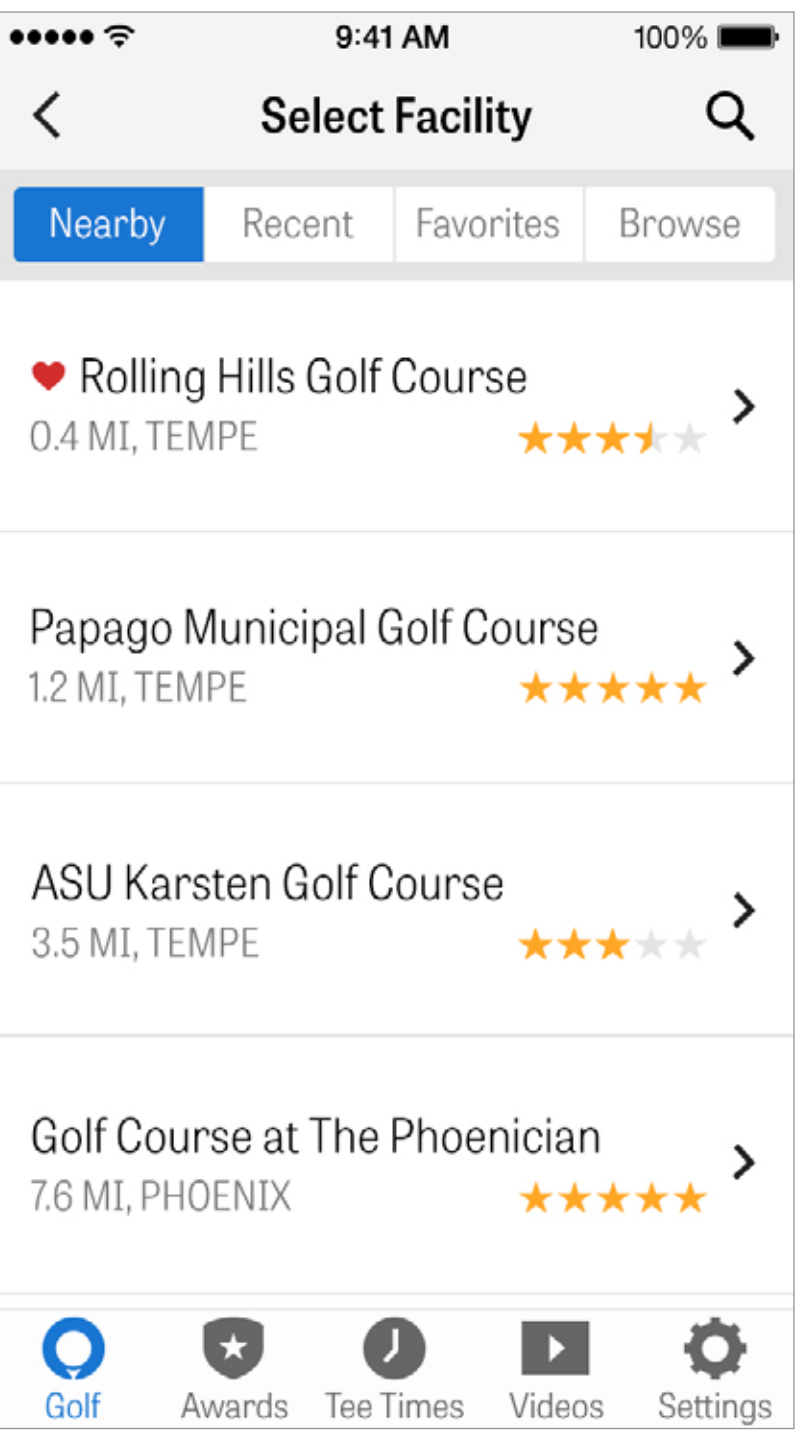

# 調整您的回合設置以開啟/關閉球杆推薦、追蹤健身資料、更改記杆比 賽或系統以及為您的回合開啟淨杆數。

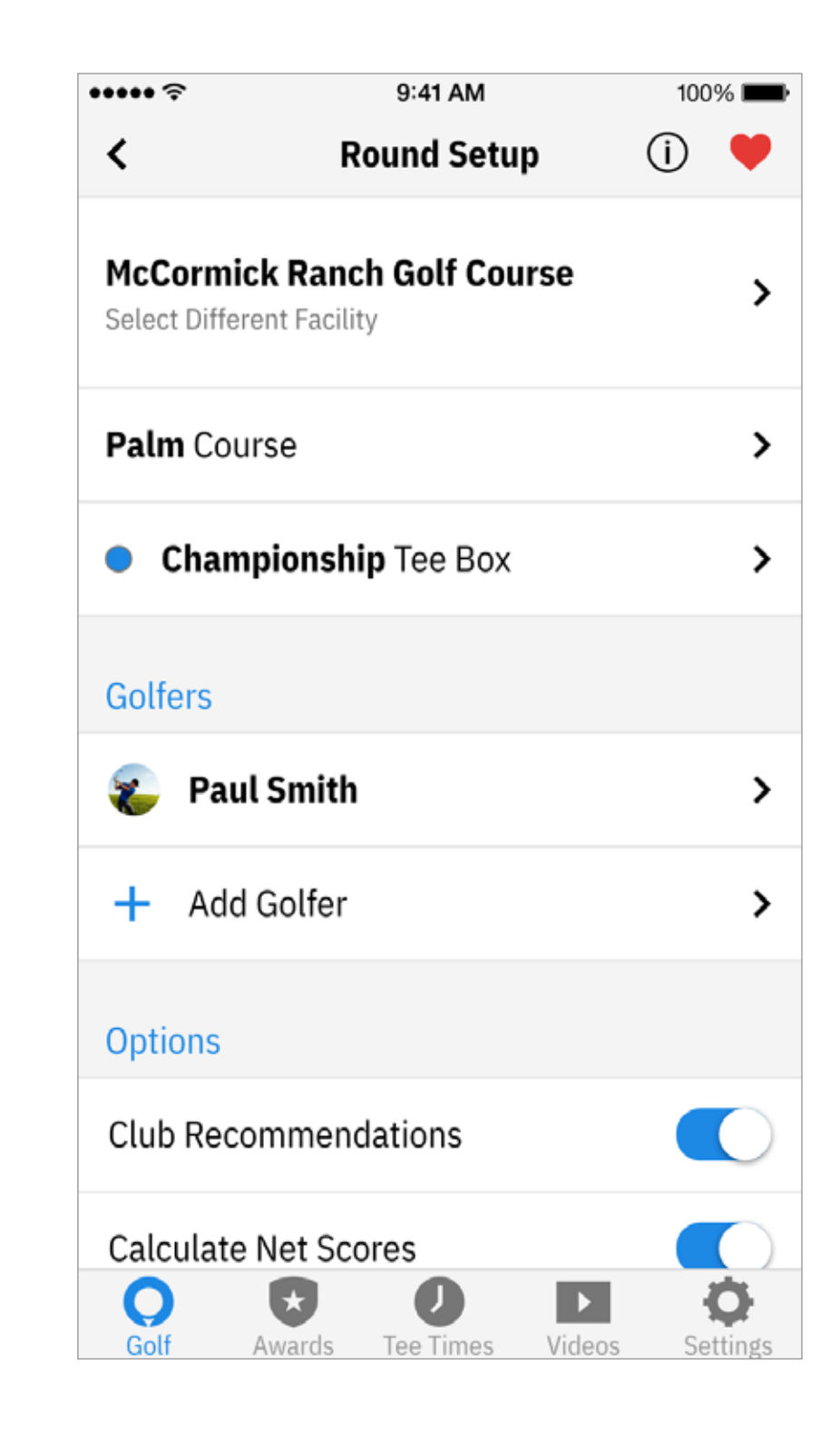

| 球 | 洞 | 清 | 閳 |
|---|---|---|---|
|   |   |   |   |

向下滾動來查看所有球洞和碼數,以及標準杆資訊。 您可以選擇在任何球洞開始。如果您之前已打過這些球洞,則會顯示其 他資訊,如平均杆數、上球道率、上果嶺率和平均推杆數。

要回到球洞列表,只需點按返回按鈕或在 GPS 介面向左輕掃即可。

| ••••• ∻<br>× | S                                  |
|--------------|------------------------------------|
| ⊖ Cle        | ear Water                          |
| 1            | Par 4, 23<br>4.7 <mark>100%</mark> |
| 2            | Par 5, 37                          |
| 3            | Par 5, 42                          |

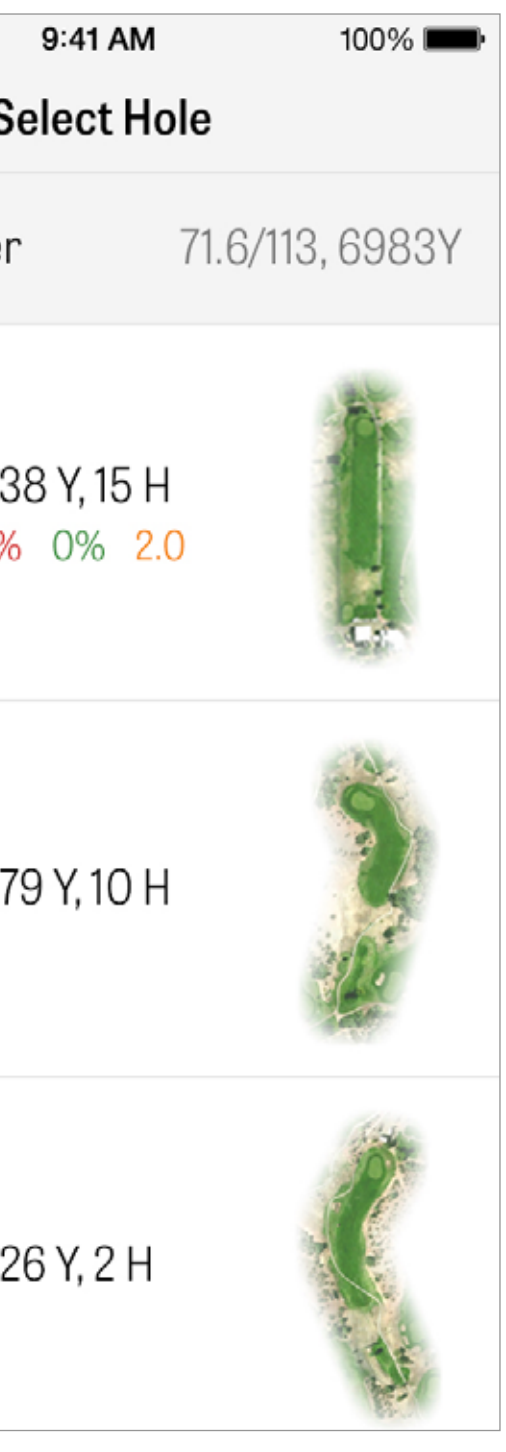

| ••••• ?                                          |
|--------------------------------------------------|
| < 1 P4                                           |
| E離與航拍圖像。 Back Edge 407                           |
| 欄位中的距離或障礙,隨後目標將移動到該位 <b>Center 394</b>           |
| 中央的藍色框中,其相關統計資料顯示在球杆 <b>Front Edge 386</b>       |
| 隨後目標將根據球杆的設置距離做對應移動。 LBunker 223                 |
| 色方框內,而您的推薦球杆顯示在左側的藍色 181<br>球杆同級數據並更改球杆選擇。目標將根據球 |
| • Cart Path                                      |
| o (                                              |

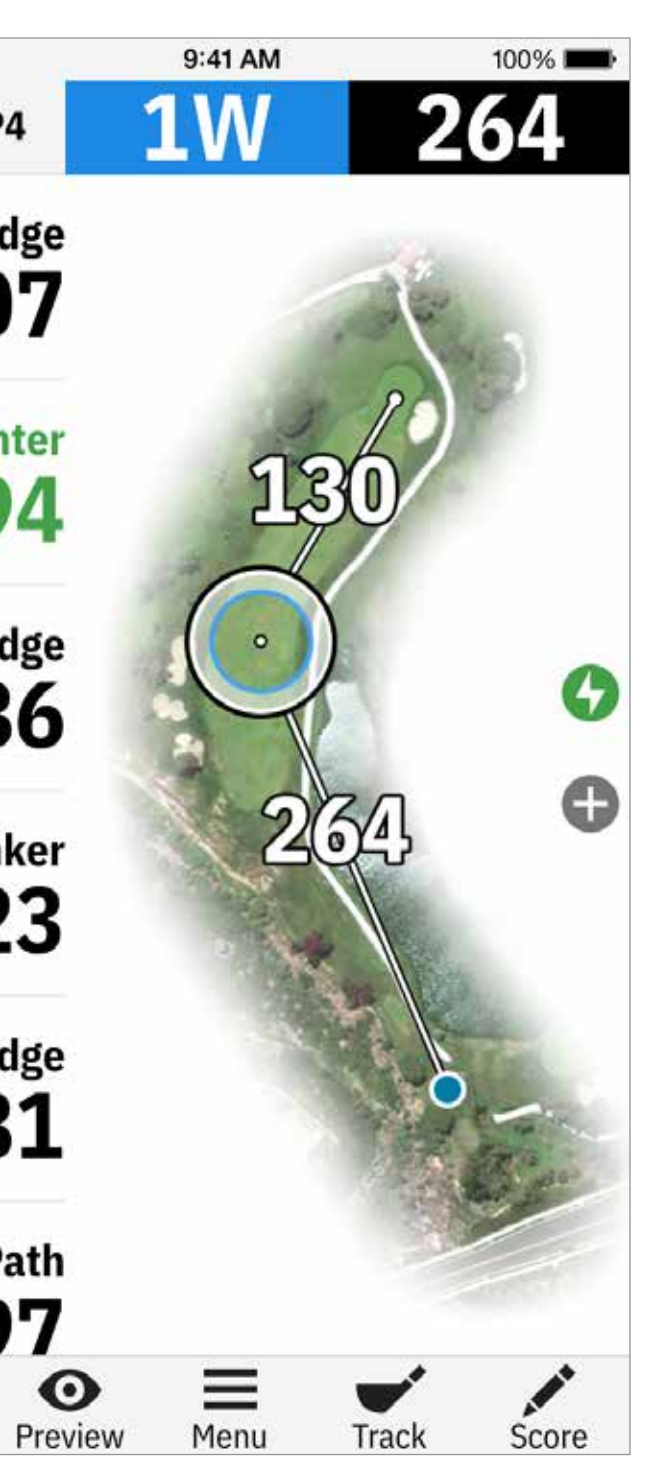

AR

| G | PS | 介 | 面 |
|---|----|---|---|
|   |    |   |   |

< 1 P4 **Back Edge** 如果您按住並滾動目標到新區域,則手動設置生效,左下角會出現橙色 407 的"重置"框。 Center 394 點按橙色框可重置為自動距離。 **Front Edge** 386 免費會員僅能隨時查看到果嶺中心的距離,但不含航拍圖。Pro 會員將 L Bunker 能查看到果嶺前部和後部的距離,到障礙的距離,以及當前的航拍圖。 223

> Water Edge 181 © Reset

......

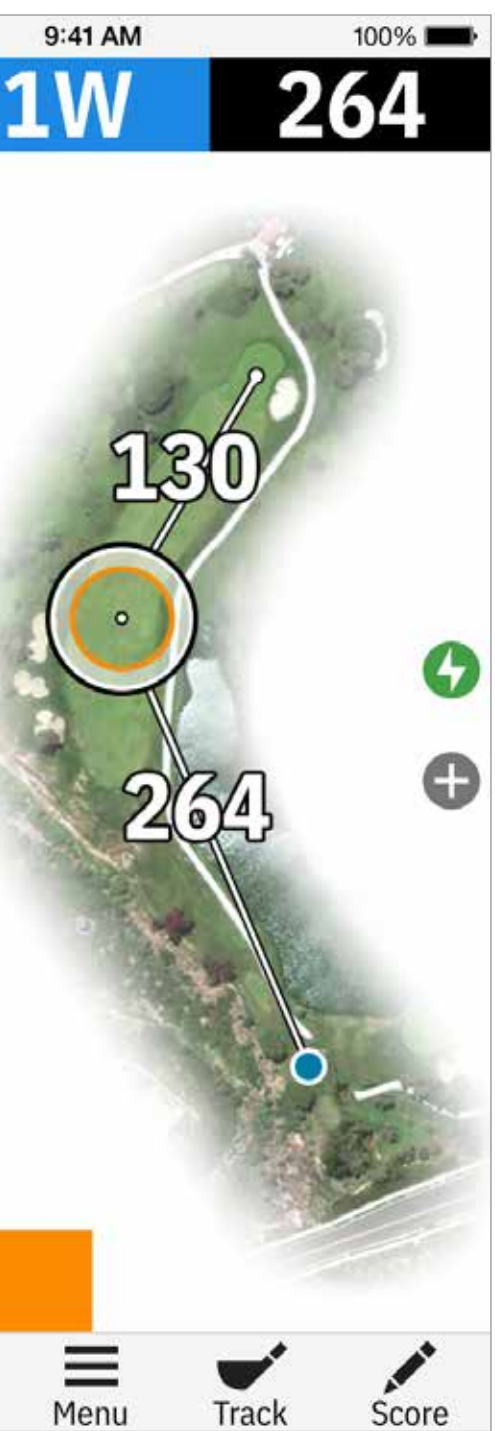

## GOLFSCAPE

如需訪問 Golfscape,請在 GPS 介面點按螢 幕左下角的 AR 按鈕。Golfscape 是一項增強 現實功能,它使用 iPhone 配備的羅盤與陀螺 儀確定果嶺的中心方位。作為 Pro 會員,您將 收到 AR Layup 點、障礙位置以及球杆推薦。

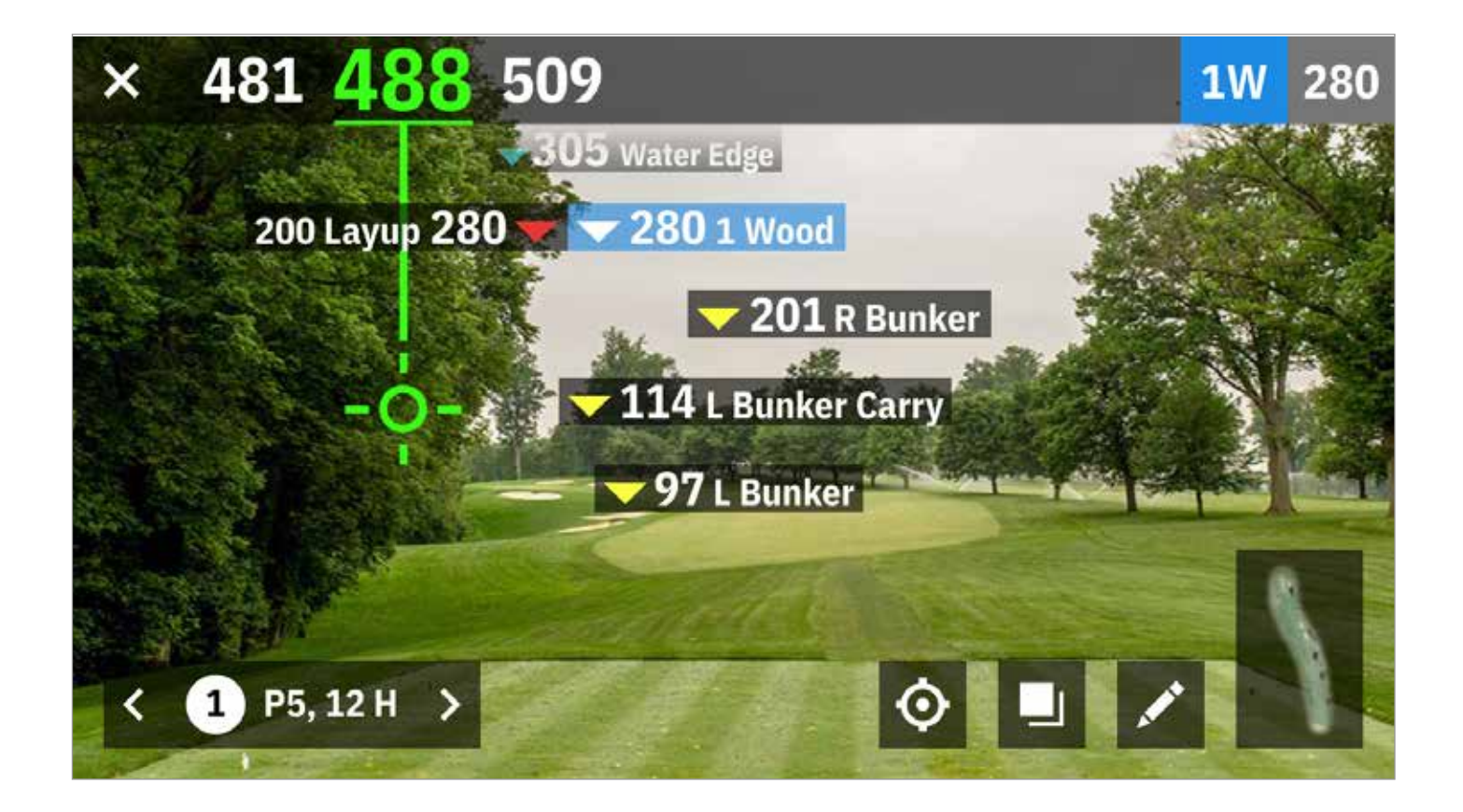

縮放

對於 Pro 和 Plus 會員,請點按右側的 "+" 圖示,或點按兩次航拍圖來 放大。當您向上或向下滾動球洞時,目標將保持居中位置。

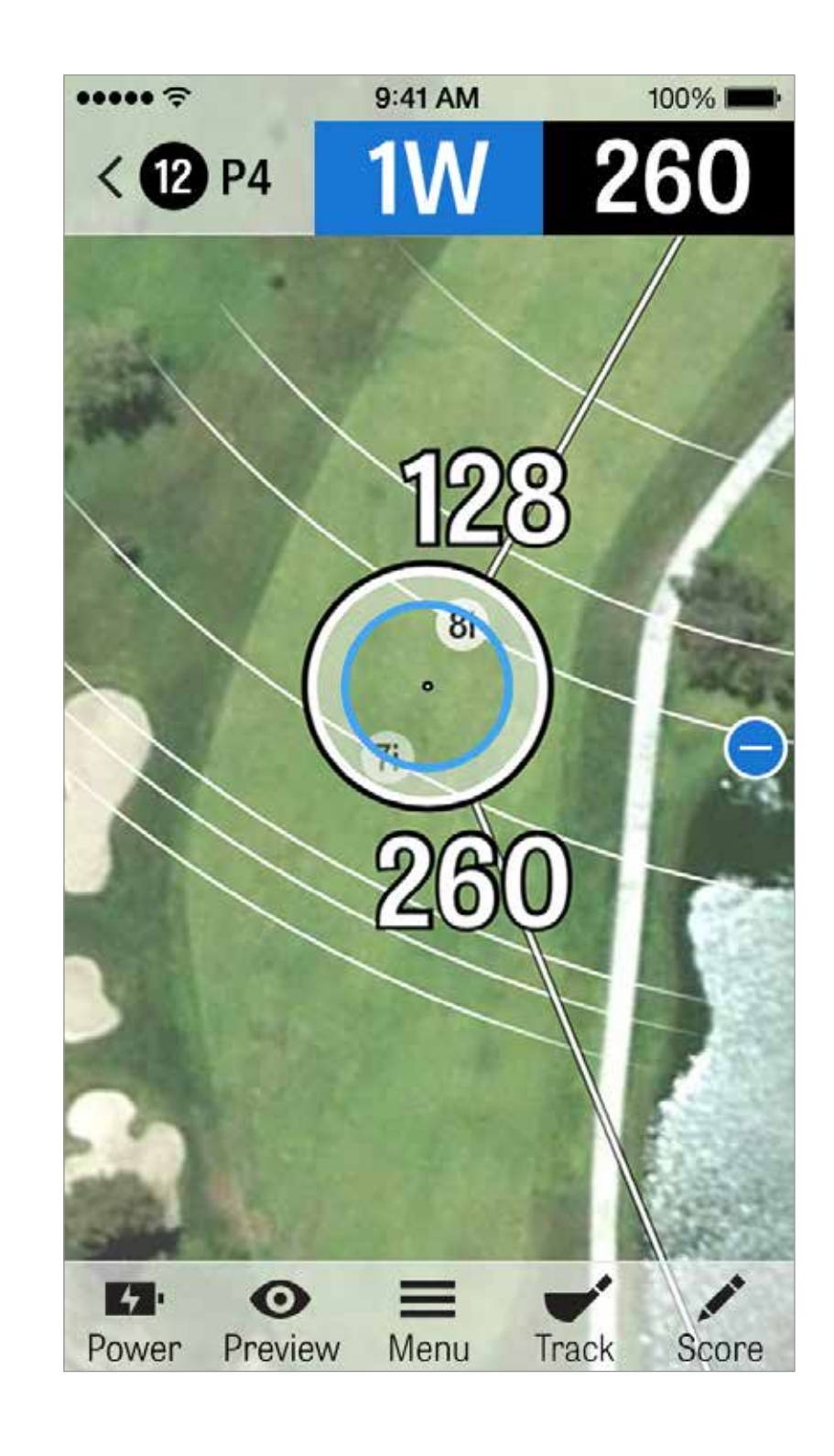

選擇球杆

對於 Pro 會員,請點按 GPS 介面頂部的藍色球杆框,來查看您的球杆 詳細資訊並選擇新球杆。

向左或向右滾動從您的球袋中選擇球杆。

平均、最小和最大距離,以及目標命中百分比將被記錄。

點按藍色欄中的眼睛圖示來查看位於 3D 低空預覽圖中的球杆(請參閱 "預覽")。

免費和 Plus 會員無法使用球杆推薦和球杆選擇功能

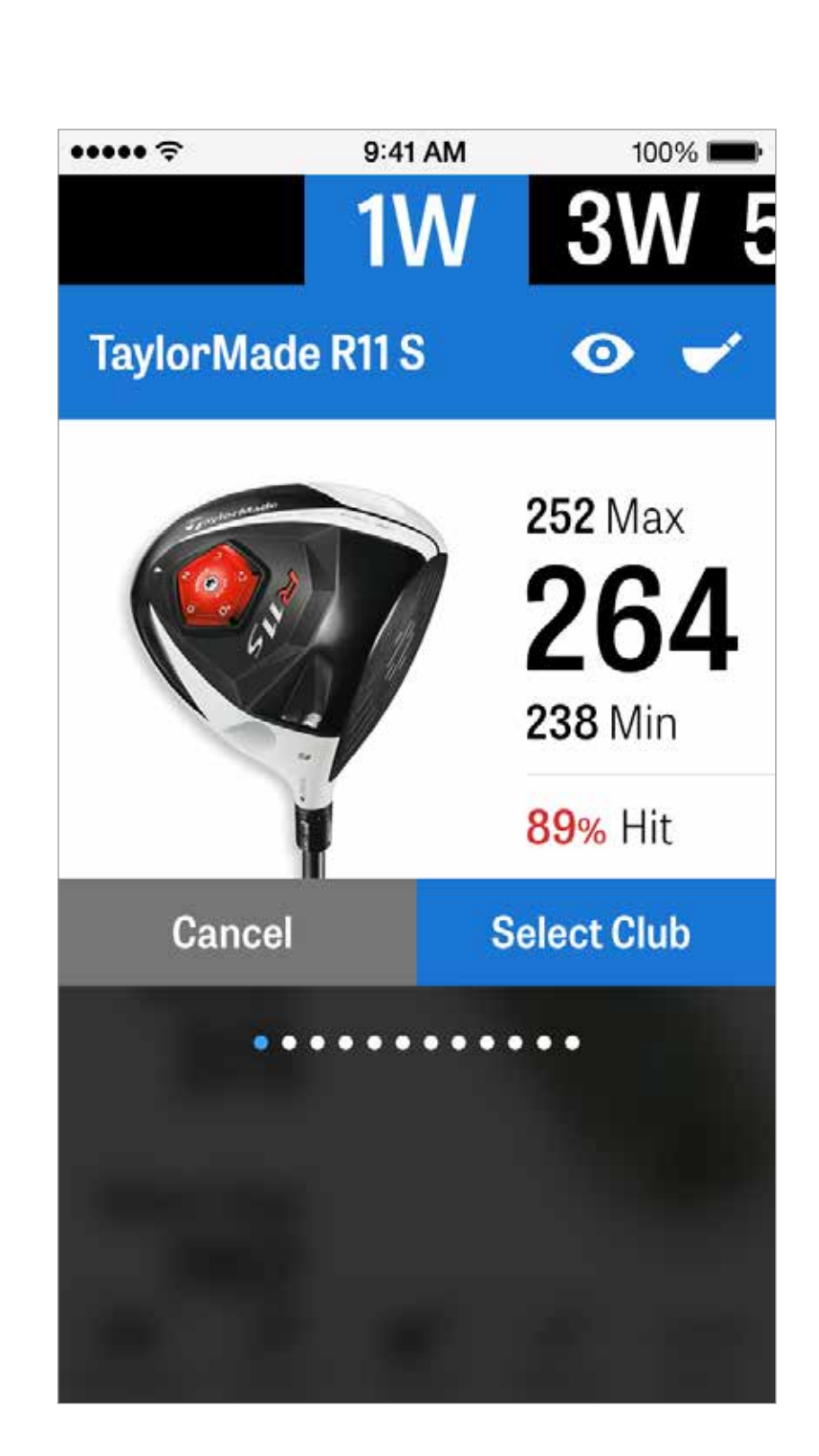

預覽

Pro 會員可查看球洞的 3D 低空鳥瞰圖。點按底部欄中的"預覽"圖示。 您可以使用輕掃手勢圍繞球洞來回移動。

當您在 GPS 介面手動放置靶心圖表標並點按"預覽"後,位置將調整並 顯示在"預覽"介面。

點按"球手"選項卡查看您當前位置的預覽圖。 點按 "X" 按鈕返回到 GPS 介面。

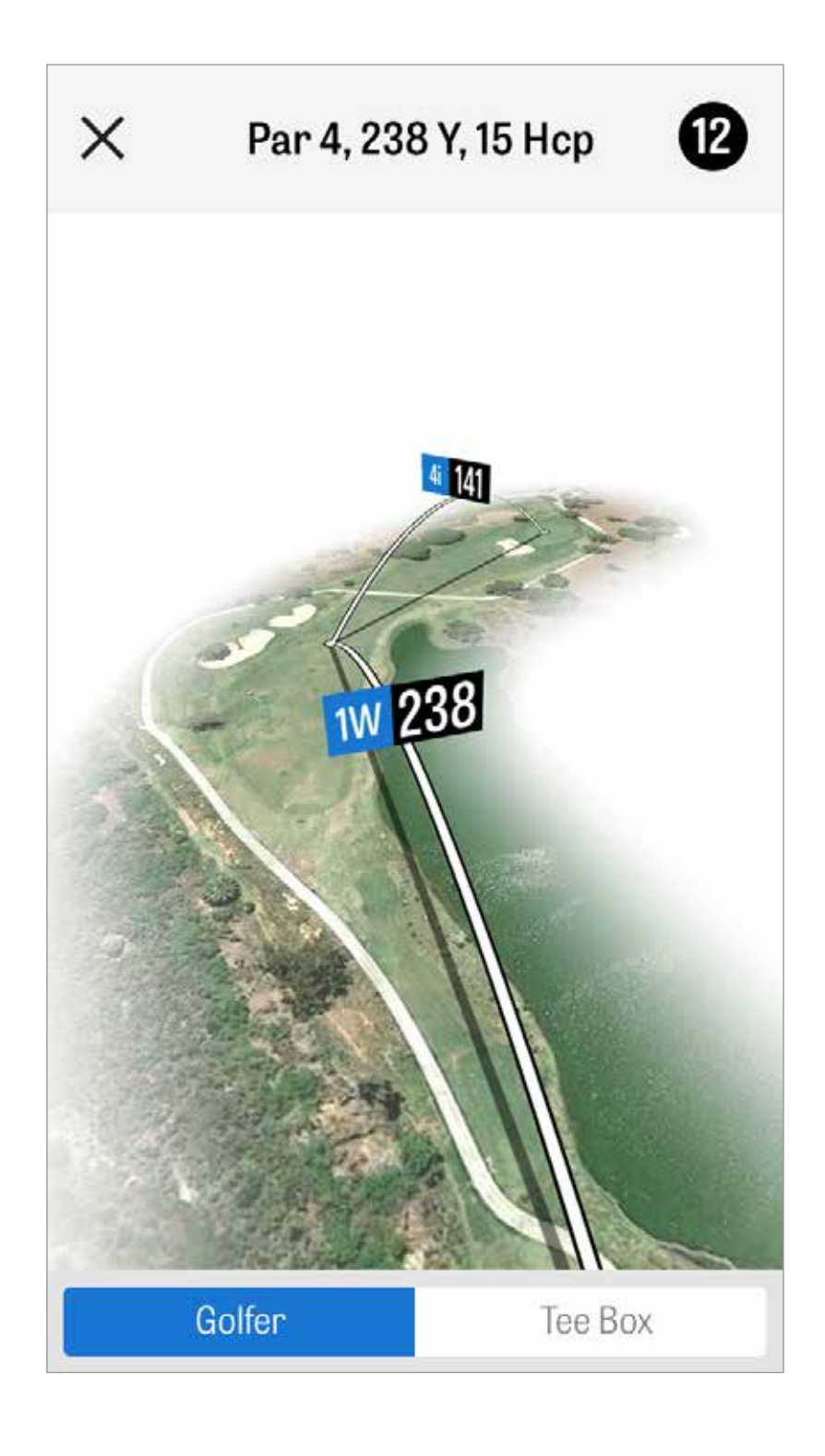

擊球追蹤

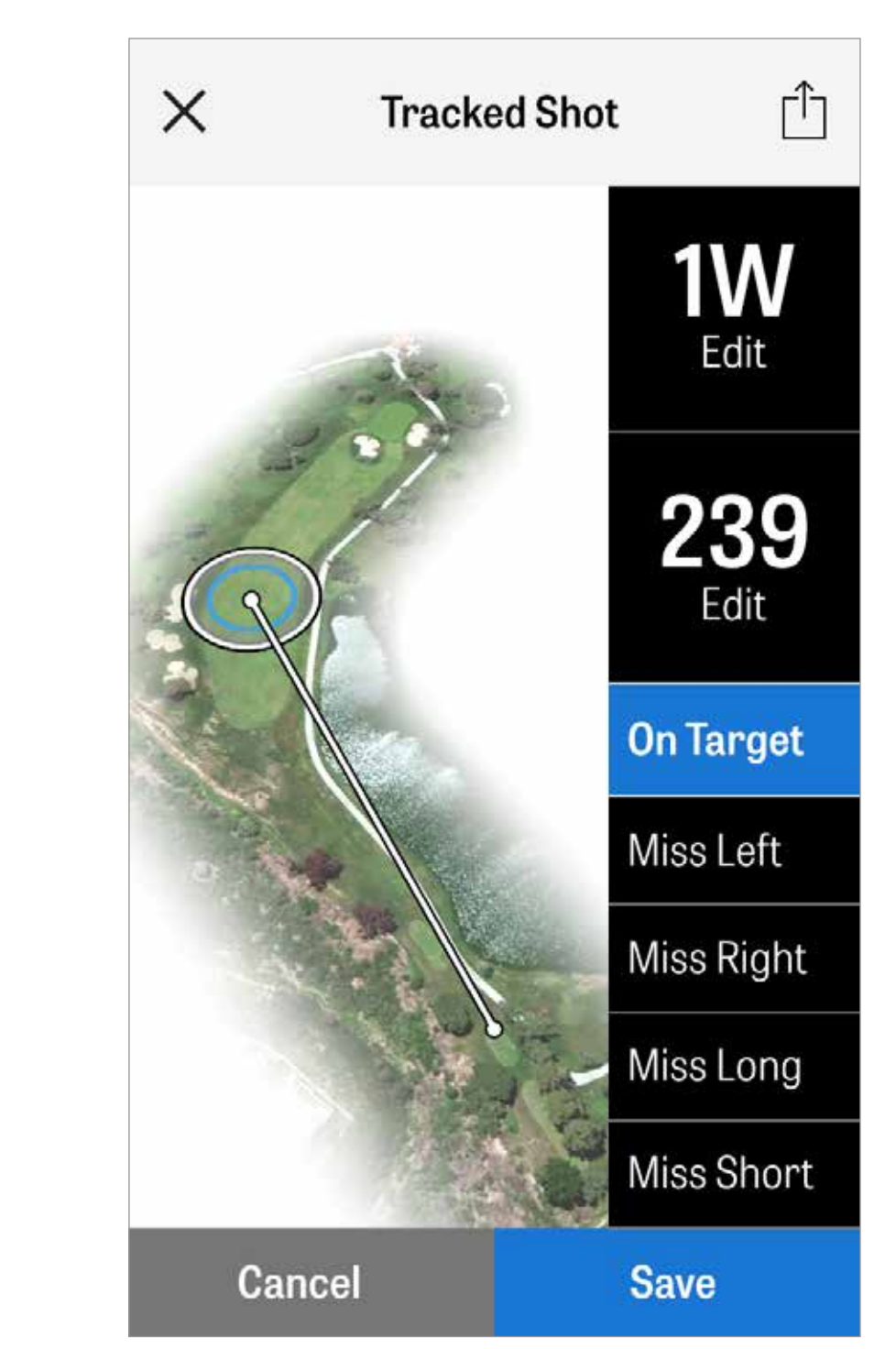

在您找到球後,點按"到達球所在位置"即可進入主要的"追蹤"介面。可 顯示的距離和所使用的球杆,以及您是否命中目標,或是偏左/右/長 /短。

隨後點按"保存"來存儲您的擊球。從回合功能表選擇已追蹤擊球以查看 您已保存的擊球。

回合菜單

點按 GPS 介面底部的功能表按鈕以訪問回合功能表。在這裡您可以快 速查看您的記分卡、跳轉其他球洞、查看球洞詳情、切換到當前 GPS 視圖、查看已追蹤的擊球、訪問健身資料、拍照、編輯球手、切換到 積極型球童、重新再如 GPS 圖像、發送已更新的記分卡或結束您的回 合。

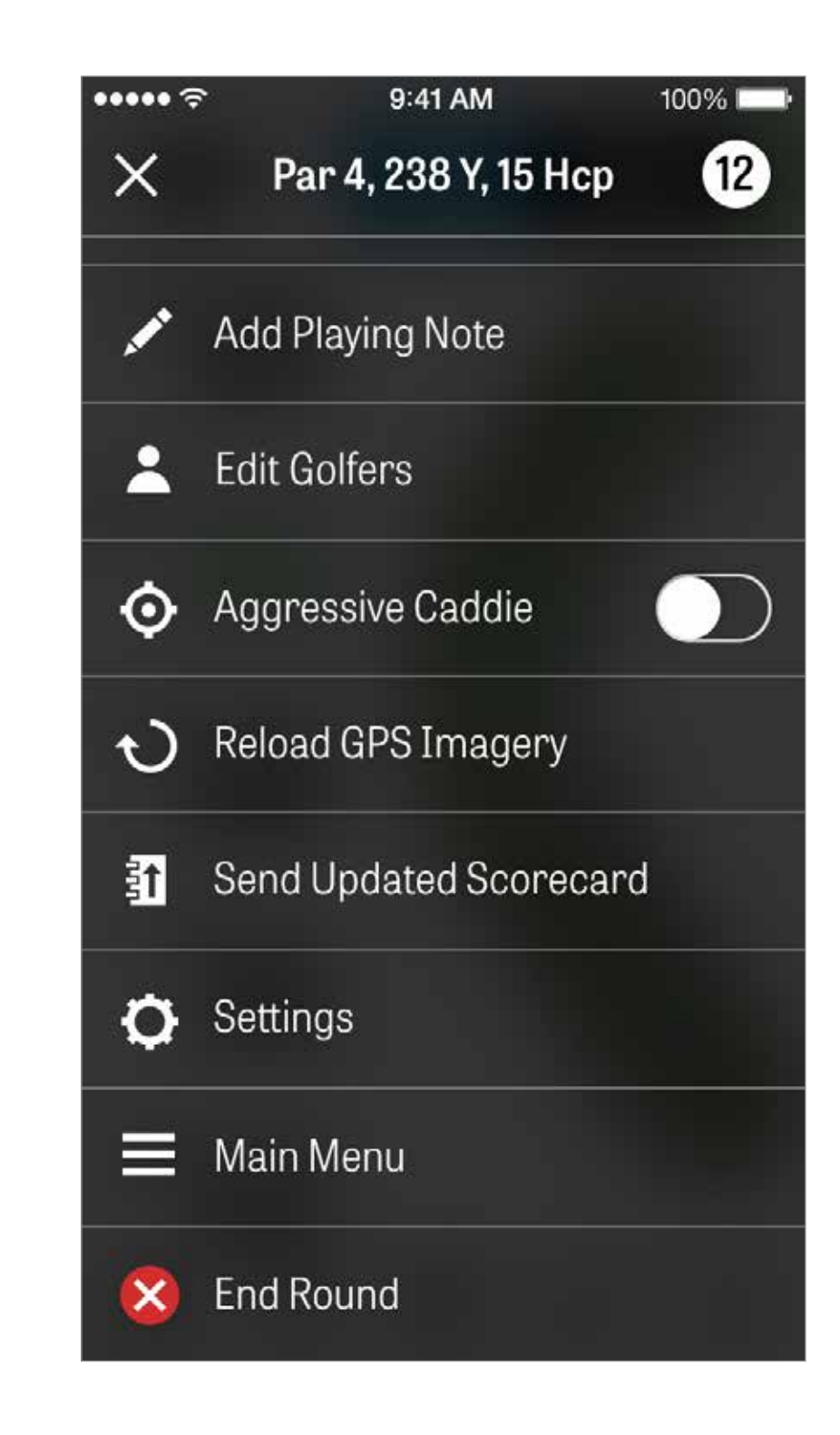

球洞詳情

# 查看並比對您在某一球洞的統計進度。查看您與其他擁有相同差點和平均杆數的球手相比球技如何。

| ×            | Hole                      |
|--------------|---------------------------|
| MY AVERA     | AGES                      |
| 4.7<br>SCORE | <mark>52%</mark><br>FAIRV |
| HANDICA      | Р                         |
| 4.2<br>SCORE | 67%<br>FAIRV              |
| ALL GOLF     | ERS                       |
| 5.1<br>score | 409<br>FAIRV              |
|              |                           |

••••• ?

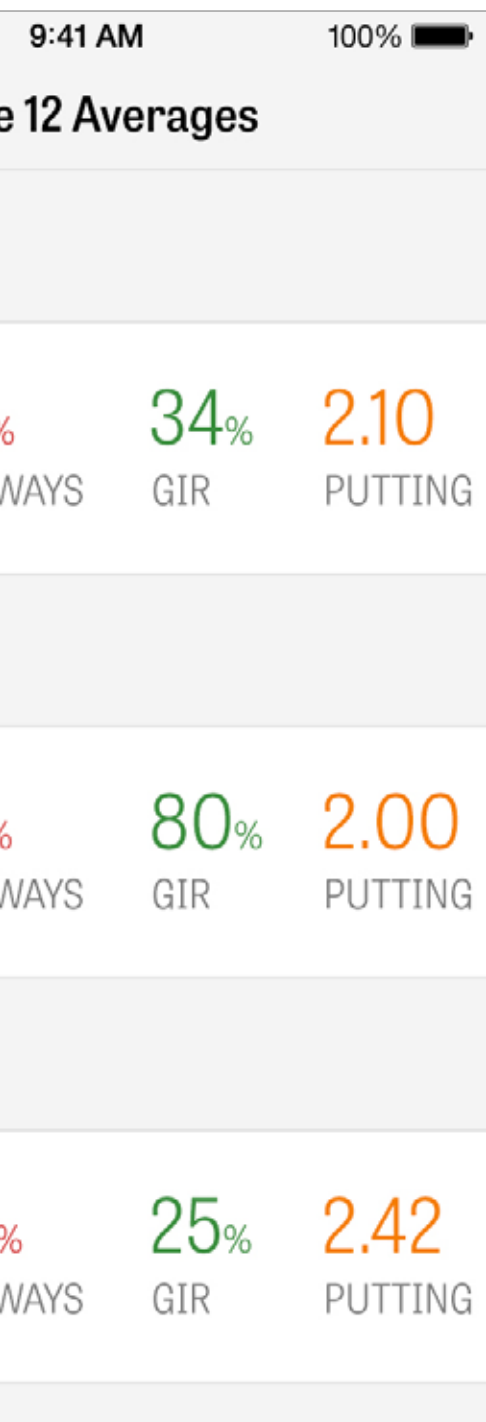

杆數

要訪問記分頁面,請在 GPS 介面點按"杆數"按鈕。

你將進入"杆數摘要"介面,在這裡您可看到當前正在進行您的回合的球 手列表。點按球手姓名或鉛筆圖示以輸入杆數。輸入球手杆數後,您將 回到"杆數摘要"介面,主球手下方的灰色欄位元將顯示特定球洞統計資 料的快速平均杆數。

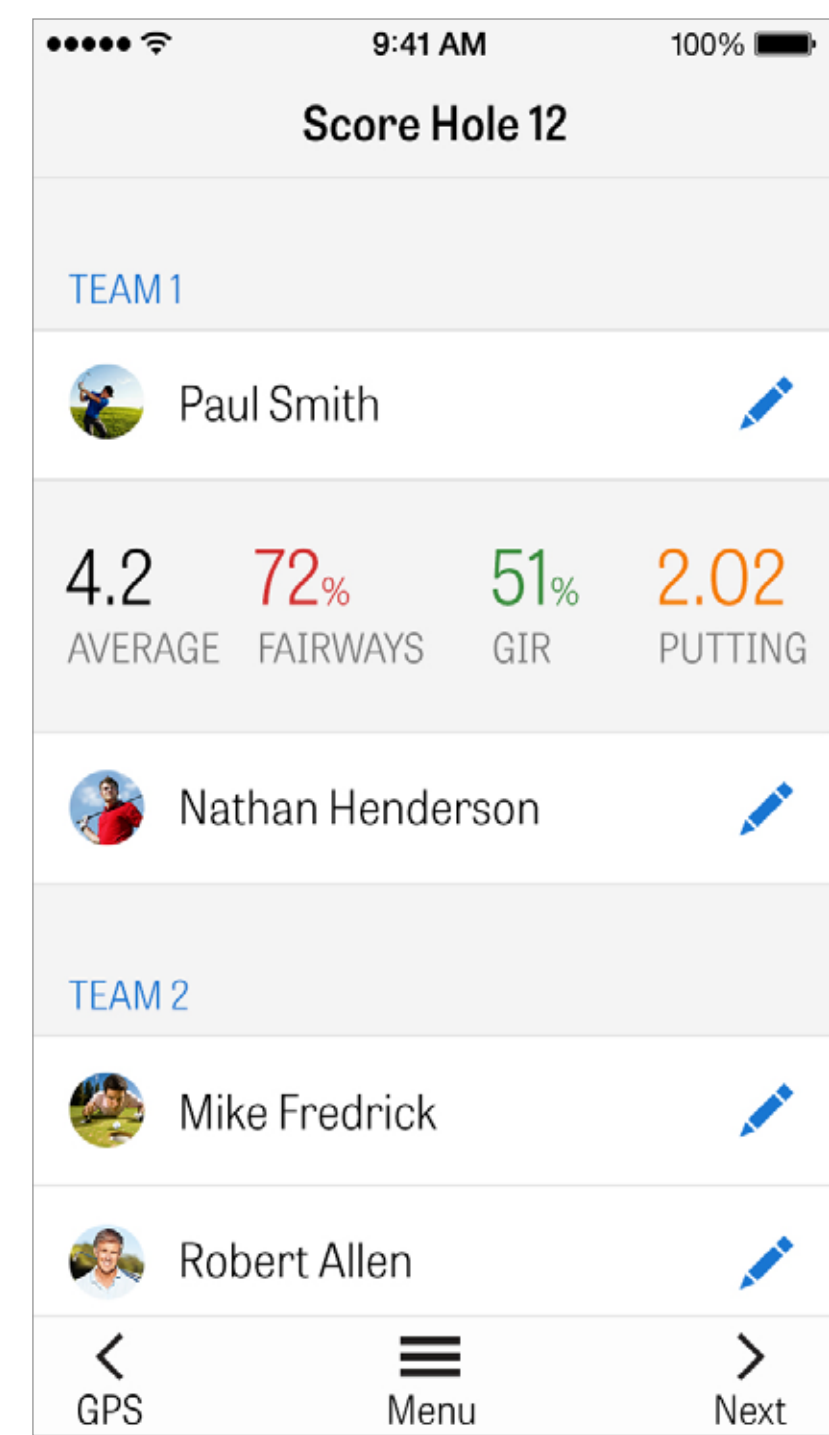

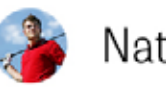

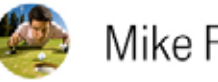

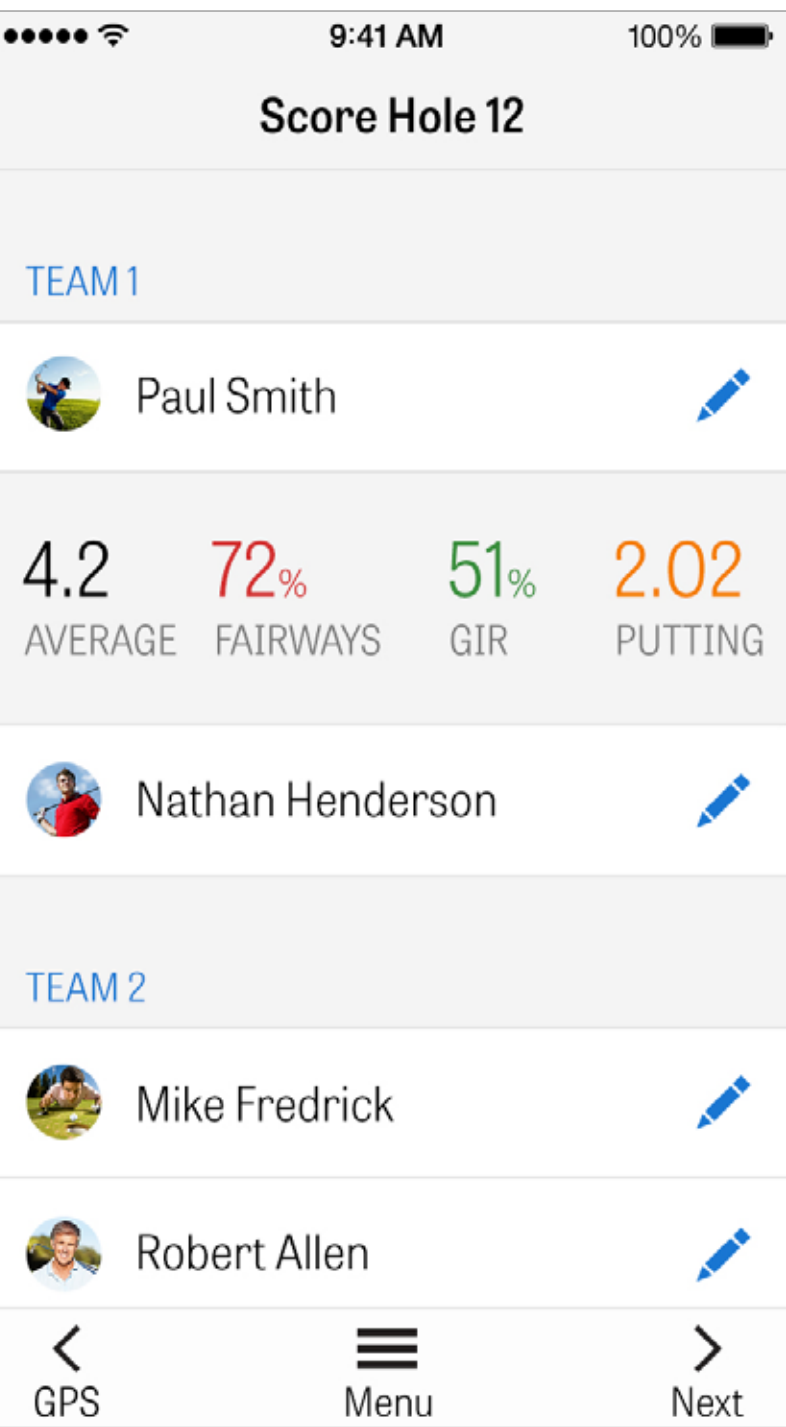

杆數

在"杆數錄入"介面,您可為您和副球手調整總杆數、推杆數、發球杆、 Paul Smit 5 球道命中率、沙坑擊球數以及任何罰杆來調整您的杆數。 SCORE 2 Eagle 對於您回合中的其他球手,預設狀態下您只能錄入杆數和推杆數。 3 要錄入他們的完整統計資料,您必須確保設置中對於副球手的"記錄統 Birdie 計資料"和"記錄推杆"已開啟。 4 Par 當您的杆數資訊輸入完成後,請點按藍色"保存"按鈕以存儲您的杆數。 h Bogey

| 9:41 AM |          | 100%       | 5 <b>—</b> |
|---------|----------|------------|------------|
| Scor    | e Hole 1 | 2          |            |
| mith    |          | S          | ave        |
| RE      | PUTTS    | TEE CLUB   | FAIR       |
|         | 0        |            | 1          |
|         | 1        |            |            |
| ŀ       | 2        | 1W         | 6          |
|         | 3        | 3W         | -          |
| )       | 4        | <b>5W</b>  |            |
| ,       |          | <b>3</b> i |            |
|         |          |            |            |

••••• ?

2 Bogey 6

3 Bogey

<

杆數

# 點按一位球手的名字來查看其完整統計 資料,再次點按返回到球手列表。

| Rolling Hills Golf Course -<br>Blue Tees - 72.3/113 | Link    | S |   |   |   |   |         |   |         | $\stackrel{\uparrow}{\square}$ |
|-----------------------------------------------------|---------|---|---|---|---|---|---------|---|---------|--------------------------------|
|                                                     | 1       | 2 | 3 | 4 | 5 | 6 | 7       | 8 | 9       | OUT                            |
| Nathan Llandanaan                                   |         | 4 | 5 | 3 | 5 | 3 | 3       | 6 | 4       | 39                             |
| Nathan Hender Son                                   | 5       | 4 | 3 | 2 | 6 | 3 | 2       | 3 | 4       | 32                             |
| PAR                                                 | 5       | 4 | 4 | 4 | 4 | 4 | 3       | 5 | 3       | 36                             |
| PUTTS                                               | 2       | 2 | 3 | 1 | 2 | 1 | 2       | 3 | 2       | 19                             |
| FAIRWAYS                                            | $\odot$ | 0 | 5 | 0 | 7 | 1 |         | 5 |         | 60%                            |
| GIR                                                 | $\odot$ | 0 | 0 | 0 | 0 | 0 | $\odot$ | 0 | $\odot$ | 82%                            |
| SAND SHOTS                                          |         |   | 1 |   | 1 |   |         | 1 |         | 3                              |
| PENALTY STROKES                                     |         |   | 1 |   |   |   |         |   |         | 1                              |

# 最大化電池壽命

要獲得最長的電池續航,請按下列提示操作:

1.在每一回合前對手機完全充電

2. 關閉 Wi-Fi 和藍牙

3.降低螢幕亮度

4.在每杆擊球間隙使用節電模式

Pa **4:08** 

••••• ?

388

PACE OF PLAY

. . .

CALORIES

9:41 AM

100% 🗖

### Power Save Mode

**GPS** Active

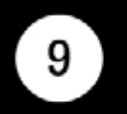

#### Par 4, 238 Y, 15 H

## 10,642 STEPS

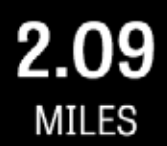

Fitness data is synced to the Health app.

## Dismiss

支持資源

| 支持貸源                                                               | ••••• ≎<br>< | 9<br>About  | :41 АМ<br>& Sup     |
|--------------------------------------------------------------------|--------------|-------------|---------------------|
| Golfshot 提供應用內回饋和支援,便於您在球場中獲得更快速的回應。<br>請前往"設置" > "國於顧支持" > "發送回饋" | Send L       | ls Feedbac  | k                   |
|                                                                    | LEARN A      | ABOUT GOLF  | SHOT                |
|                                                                    | Tutoria      | I Videos    |                     |
|                                                                    | User G       | uide        |                     |
|                                                                    | FAQs         |             |                     |
|                                                                    | HOW AF       | RE WE DOING | 3?                  |
|                                                                    | Rate G       | olfshot     |                     |
|                                                                    | Golf         | Awards Te   | <b>D</b><br>e Times |

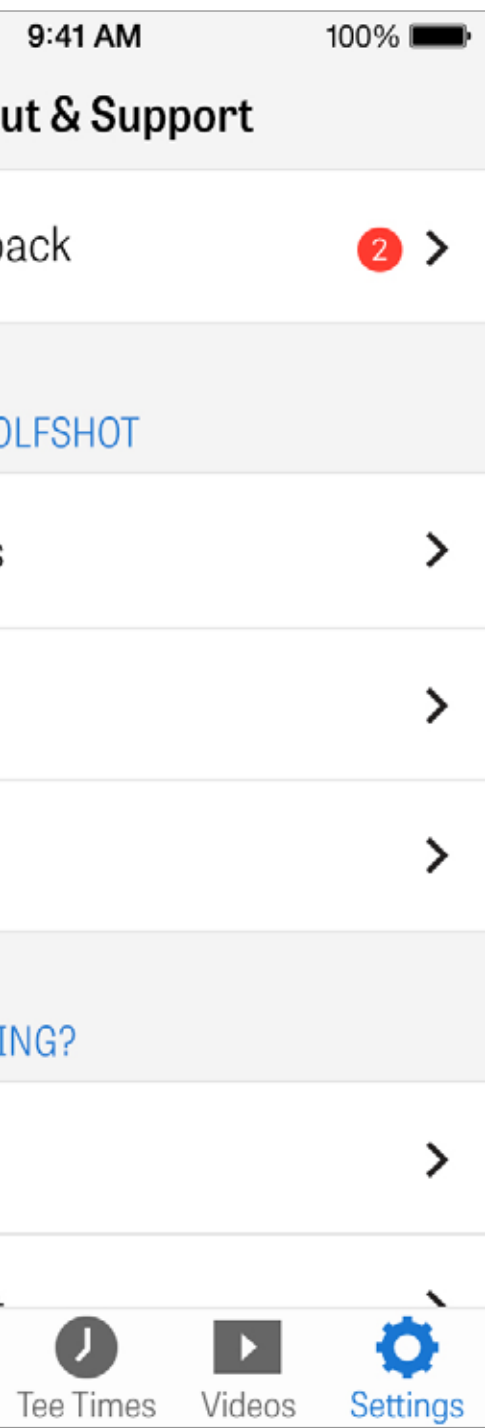